# IMP 信息管理平台

## 使用手册

北京金山顶尖科技股份有限公司 2021 年 1 月

### 1. 系统页面介绍

### 1.1 登陆 IMP 平台

打开浏览器输入 http://imp.kingtop.com.cn:8080/即可访问 IMP 平台, 登陆界面如下图所示。点击右上角【帮助】将弹出系统使用帮助文档,点击【登录遇到问题】将显示系统技术 支持人员联系方式。

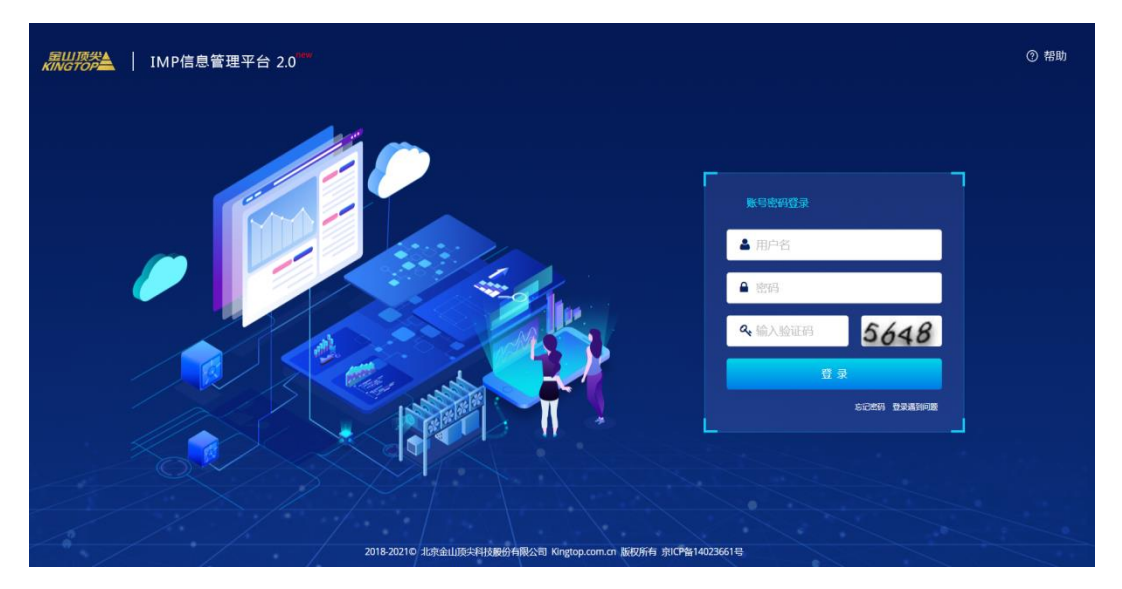

打开登陆页面后,系统默认用户名企业微信姓名全拼;密码1234。

### 1.2 主页面介绍

IMP 平台的界面如下图所示,整个界面由三部分组成,分别是左侧的功能菜单列表、右侧的主交互界面和快捷功能区域。

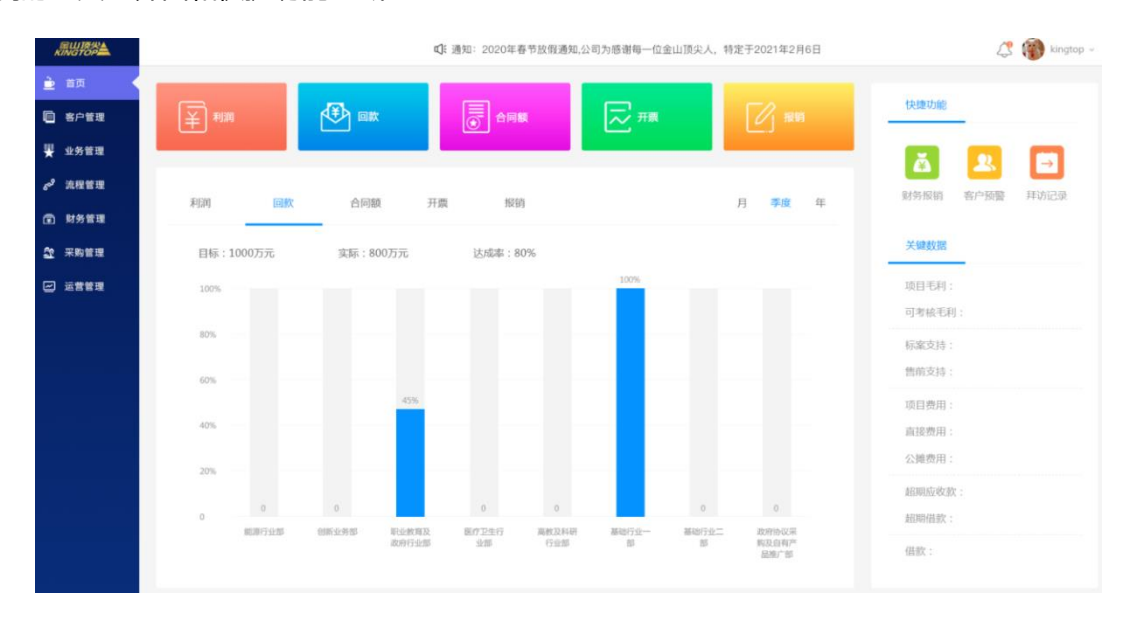

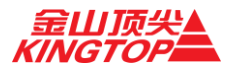

**功能菜单**: 左侧的功能菜单列表列出了 IMP 平台的所有功能菜单,点击相应功能模块的相应菜单,右侧的主交互界面会新打开一个 TAB 页面显示对应的系统界面。

**交互界面:IMP**平台信息显示主要在右侧的主交互去进行。

**系统标识:**系统右上角提供 E 服务、消息提醒、用户信息图标,可以帮助用户快速直观 查看当前待处理事项。

1、E 服务: 点击图标可直接跳转 E 服务查看下单详情。

2、消息提醒:点击图标,可查看当前待处理事项。

3、用户信息:点击图标,可实现修改用户密码和退出登录操作。

#### 2. 客户管理

在 IMP 平台系统界面下,单击左侧功能菜单中"客户管理",展开页面,下面为您介绍 页面中具体功能。

#### 2.1 客户创建

进入方法:【客户管理】-【客户创建】

操作方法: 1.填写客户名称、固话、行业类型、客户类型、客户级别、省市区、传真、主页、 通讯地址、邮编、承诺金额、简介。

| 客户信息   |                                        |       |        |
|--------|----------------------------------------|-------|--------|
| 畜户名称*: | 嘉户名称                                   | 固话:   | 國語     |
| 行业类型:  | 教育 イ                                   | 畜户类型: | 普通察户 ・ |
| 客户级别:  | <u>ж</u> •                             | 电子邮件: | 电子邮件   |
| 省:     | 请选择省份                                  | 传真:   | 传真     |
| 市:     | · · · · · · · · · · · · · · · · · · ·  | 主页:   | 主页     |
| 区:     | ~~~~~~~~~~~~~~~~~~~~~~~~~~~~~~~~~~~~~~ | 通讯地址: | 通讯地址   |
| 邮编:    | 前海                                     | 承诺金额: | 0      |
| 简介:    | 简介                                     |       |        |
|        |                                        |       |        |
|        |                                        |       |        |

2.主要联系人填写:联系人姓名、部门、子部门、联系人职务、出生日期、办公电话、家庭 电话、email、传真、备注。

| 主要联系人   |            |          |             |  |  |  |  |  |
|---------|------------|----------|-------------|--|--|--|--|--|
| 联系人姓名*: | 请填写联系人姓名   | 曾阿(つ(*): | 请填写部(]      |  |  |  |  |  |
| 子部门:    | 诸道写子部()    | 联系人职务*:  | 请填写职系人职务    |  |  |  |  |  |
| 移动电话*:  | 请填写联系人移动电话 | 通讯地址*:   | 游填写联系人通讯地址  |  |  |  |  |  |
| 出生日期:   | 2021-01-26 | 办公电话:    | 请填写联系人办公电话  |  |  |  |  |  |
| 家庭电话:   | 诸绰弓联系人家庭电话 | email:   | 游填写联系人email |  |  |  |  |  |
| 传真:     | 请培马联系人传真   | 备注:      | 请填写备注       |  |  |  |  |  |
|         |            |          |             |  |  |  |  |  |
| 946 931 |            |          |             |  |  |  |  |  |
|         | -          |          |             |  |  |  |  |  |

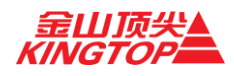

#### 2.2 客户报表

进入方法:【客户管理】-【客户报表】

操作方法:进入客户列表,可根据客户名称、行业类型、部门、业务员、客户类型、客户级 别查询客户;点击【客户名称】字段可查看客户详情;点击【拜访记录】按钮,填写/查看 该客户拜访记录。

| 客户管理 » | 高户管理 → <b>省户股表</b>       |             |                  |        |          |           |            |  |
|--------|--------------------------|-------------|------------------|--------|----------|-----------|------------|--|
| 客户名称   | 行业类型 > 部门 * 业务员 * 客户类型 > | 客户级别 🖌 🔾 査询 | <b>2 里音 +</b> 前建 |        |          |           |            |  |
| 业务员 🕈  | <u>\$</u> #\$& \$        | 主要联系人 🗘     | 行业类型 🗘           | 客户类型 🔷 | 客户服别 🔶   | 联系方式 ◆    | 操作         |  |
| 禁雪松    | 北京市通州区教育委员会              |             | 普教               | 重要客户   | *****    |           | Q样访记录      |  |
| 李明扬    | 北京市大兴区装备站                | 韩英          | 其他               | 普通客户   | Ŕ        |           | Q样防闭跟      |  |
| 王晴     | 上海微小卫星工程中心               | 曾老师         | 其他               | 重要客户   | Ŕ        |           | Queinhiest |  |
| 于海翳    | 平容三小                     | 韩校长         |                  | 普通客户   | 常常常      |           | QUEINIER   |  |
| 書題     | 浙江丹坞物流科技有限公司             | 杨文龙         | 其他               | 重要客户   | ****     |           | Q样的记录      |  |
| 李国华    | 北京市农业农村局                 | 李理          | 政府               | 重要客户   | 安安安安安    |           | Q样防记录      |  |
| 沈博恒    | 北京大学第一医院                 | 朱晓瑾         | 医疗               | 普通客户   | Ŕ        |           | Q年访记录      |  |
| 付蕾萍    | 北京十一学校                   | 梁儒晨         | 普教               | 重要客户   | *****    |           | Q用访记录      |  |
| 田卢骥    | 新疆油田                     | 侯春廷         | 其他               | 重要客户   | *****    |           | Q和初记录      |  |
| 张帆     | 崖城镇人民政府                  | 李全红         | 政府               | 普通客户   | *        |           | Q师访记录      |  |
| 显示第1至  | 10 奈记录,共 1,166 条         |             |                  |        | 上页 1 2 3 | 4 5 117 7 | 西 10 ~ 象页  |  |

### 2.3 联系人管理

进入方法:【客户管理】-【联系人管理】

操作方法: 1.可根据部门、业务员、客户、联系人查询联系人

2.点击【创建】按钮,进入联系人创建表单,填写联系人信息,创建联系人。

| 第户管理 ≥ ■0.6人幣理 |                      |        |          |          |             |           |  |  |
|----------------|----------------------|--------|----------|----------|-------------|-----------|--|--|
| 部门 * 业务员 * i   | 青选择客户▼ 联系人 Q 査询 2 翌翌 | +992   |          |          |             |           |  |  |
| 小客员 ◆          | <u>x</u> e +         | I¥&A ⇔ | \$%(1) ÷ | ID 5: €  | 移动由达        | 業代        |  |  |
| 文/母期           | 华北科技学院               | 蔡院长    | 招生就业处    | 处长       | 18032607512 | Q.拜访记录    |  |  |
| 李彦芝            | 中国民航科学技术研究院          | 李静     | 采购部      | 彩明       | 13691475519 | Q用访记录     |  |  |
| 夏瑛             | <b>安信万邮资产管理有限公司</b>  |        | 运营中心     | 经理       | 13883819106 | Q用防记录     |  |  |
| 赵榑             | 中华女子学院               | 高荣増    | 国密处      | 老师       | 13910425579 | Q样访问员     |  |  |
| 师树昌            | 宋庄中学                 | 陈立军    | 总务       | 校长       | 13331076418 | Q用访记录     |  |  |
| 王梦雨            | 北原四维国新科技股份有限公司       | 杨克森    | 采购部      | 主任       | 13811616721 | Q用协记录     |  |  |
| 李俊             | 北京市工业技师学院            | 雌主任    | 信息中心     | 主任       | 18510589296 | Q样访记录     |  |  |
| 许强             | 首都医科大学附属北京友谊医院       | 安文     | 信息       | 经理       | 18610039633 | Q用访记录     |  |  |
| 高教二部           | 中国人民解放军军事经济学院        | 朝英     | 无        | 无        | 1320000000  | Q用站记录     |  |  |
| 师树昌            | 中国教育装备杂志社            | 张鹏     | 编辑部      | 编辑       | 13521058684 | Q样访记录     |  |  |
| 显示第1至10条记录,非   | ŧ 1.097 条            |        |          | 上页 1 2 3 | 4 5 110 T   | 页 10 🗸 条页 |  |  |

### 2.4 拜访记录

进入方法:【客户管理】-【拜访记录】

操作方法:可根据业务员、客户、联系人查询外出拜访。点击【查看】进入已填写拜访反馈;

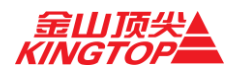

#### 点击【拜访反馈】填写外出拜访。

| 客户管理 »    | 高户管理 » <b>再功记录</b>               |      |              |               |                  |                  |          |              |  |
|-----------|----------------------------------|------|--------------|---------------|------------------|------------------|----------|--------------|--|
| 业务员 *     | 业务员 * 黄油得有户 * 黄油得联系人 * Q 検索 Q 特型 |      |              |               |                  |                  |          |              |  |
| 申请人 💠     | 申请人部门 🗘                          | 彩户 + | <b>联系人 ≑</b> | 申请事由 🗘        | 开始时间 🗘           | 结束时间 🗘           | 厨袄(小厨) ≑ | 操作           |  |
| 홍죠        | 金山顶尖/营销中心/职业教育<br>行业部            |      |              | 康复中心回款        | 2021-01-26 08:30 | 2021-01-26 17:30 | 9        | Q 查看 《拜访反馈   |  |
| <b>발표</b> | 金山顶尖/营销中心/职业教育<br>行业部            |      |              | 昌职大屏          | 2021-01-20 08:30 | 2021-01-20 17:30 | 9        | Q 查看 /拜访反馈   |  |
| 當臣        | 金山顶尖/营销中心/职业教育<br>行业部            |      |              | 康复中心回款。       | 2021-01-19 08:30 | 2021-01-19 17:30 | 9        | Q.查查 / 拜访反馈  |  |
| 병문        | 金山顶尖/雪锅中心/职业教育<br>行业部            |      |              | 昌职大屏安装        | 2021-01-15 08:30 | 2021-01-15 17:30 | 9        | Q查查 /拜访反馈    |  |
| 香菇        | 金山顶尖/雪鹃中心/职业教育<br>行业部            |      |              | 昌职装屏,康复中心收款   | 2021-01-14 08:30 | 2021-01-14 17:30 | 9        | Q查查 /目的反馈    |  |
| 홍프        | 金山顶尖/豐稱中心/职业教育<br>行业部            |      |              | 长城网纪项目会面,昌职现场 | 2021-01-13 08:30 | 2021-01-13 17:30 | 9        | Q查查 / 拜访反馈   |  |
| 世間        | 金山顶尖/豐铸中心/职业教育<br>行业部            |      |              | 康复中心回款        | 2021-01-07 08:30 | 2021-01-07 17:30 | 9        | Q查查 /用的反馈    |  |
| 홍프        | 金山顶尖/豐铸中心/职业教育<br>行业部            |      |              | 康复中心对账,中建二局拜访 | 2020-12-30 08:30 | 2020-12-30 17:30 | 9        | Q查吾 / 拜访反族   |  |
| 書寫        | 金山顶尖/营销中心/职业教育<br>行业部            |      |              | 海康厂家对清单       | 2020-12-29 08:30 | 2020-12-29 12:30 | 4        | Q 查看 / 拜访反馈  |  |
| 書五        | 金山顶尖/营铸中心/职业教育<br>行业部            |      |              | 康复中心, 结算      | 2020-12-24 08:30 | 2020-12-24 17:30 | 9        | Q 查 酒 / 拜访反情 |  |
| 显示第1至     | 10 条记录, 共 135 条                  |      |              |               |                  | 上页 1 2 3 4       | 5 14 下页  | 10 ~ 余页      |  |

### 2.5 日报

进入方法:【客户管理】-【日报】

操作方法:根据条件选择人员,每日自动生成日报。点击【查看】进入已填写的日报;点击【编辑】编写每天日报。

| 客户管理 »日报               |            |      |                 |                |
|------------------------|------------|------|-----------------|----------------|
| 业务员人员姓名或登录名 按索 里亞      |            |      |                 |                |
| 人员名称                   | 日服时间       | 查看人数 | 是否已查看           | 接作             |
| 王春雷                    | 2021-01-26 | 0    |                 | ● 查看 / 编辑      |
| 王春雷                    | 2021-01-26 | 0    |                 | ● 查看 🖋 编辑      |
| 王春雷                    | 2021-01-25 | 0    |                 | ● 宣吾 ✔ 编辑      |
| 王春雷                    | 2021-01-25 | 0    |                 | ● 查看 ✔ 编辑      |
| 王春雷                    | 2021-01-24 | 0    |                 | ● 直君 / 编辑      |
| 王春雷                    | 2021-01-24 | 0    |                 | ● 査吾 / 第輯      |
| 王春雷                    | 2021-01-23 | 0    |                 | ● 查查 》编辑       |
| 王春雷                    | 2021-01-23 | 0    |                 | ● 查看 🖋 编辑      |
| 王春雷                    | 2021-01-22 | 0    |                 | ● 宣君 ✔ 编辑      |
| 王春雷                    | 2021-01-22 | 0    |                 | ● 查看 / 编辑      |
| 显示第 1 至 10 项结果,共 223 项 |            |      | 上页 1 2 3 4 5 23 | 下页 显示 10 ~ 项结果 |

日报表单:点击【添加明细】按钮,增加一条日报内容,选择项目(如无可不填写),填写 工作内容及完成情况;填写明日计划及备注信息。

| 日报填写   |                       |      |           |
|--------|-----------------------|------|-----------|
| *今日工作: | estimate: interaction |      |           |
|        | 项目名称                  | 工作内容 | 完成情况      |
|        | 请选择项目 *               | 清给入  |           |
|        | · 请选择项目 · ·           | 诸绝入  | · 请输入<br> |
| 明日计划:  | 未撤销                   |      |           |
| 备注:    | 未填写                   |      |           |
|        |                       |      | 6249 2810 |

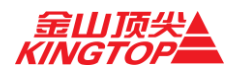

### 2.6 周总结

进入方法:【客户管理】-【周总结】 操作方法:选择人员,点击【查看周总结】

| 客户管理 » 尾恐括            |      |                          |  |  |  |  |  |
|-----------------------|------|--------------------------|--|--|--|--|--|
| 业务员 人员姓名或登录名 按太 里亞    |      |                          |  |  |  |  |  |
| 8088                  | 人员名称 | 提作                       |  |  |  |  |  |
| 高軟及科研行业部              | 任金华  | ●查君周总站                   |  |  |  |  |  |
| 高數及科研行业部              | 刘晞法  | ● 查看同能站                  |  |  |  |  |  |
| 高數及科研行业部              | 刘志宇  | ● 查看网段站                  |  |  |  |  |  |
| 高數及科研行业部              | 史为波  | ● 查看网段站                  |  |  |  |  |  |
| 高數及科研行业部              | 夏先锋  | ● 查看网络站                  |  |  |  |  |  |
| 显示第 1 至 5 项结果,共 119 项 | 上页 1 | 2 3 4 5 24 下页 显示 5 ¥ 项结果 |  |  |  |  |  |

#### 选择相应【周】,可查看该周日报汇总。

| 业务员 王春雷      | 部门 产品技术研发部 | 日期 2021-01 | 篇 第4周(2021-01-18~2021-01-24) ∨ |        |        |     |
|--------------|------------|------------|--------------------------------|--------|--------|-----|
| 已查看人员        |            |            |                                |        |        |     |
|              |            | 直有人        |                                |        | 首次查看时间 |     |
| 表中数据为空       |            |            |                                |        |        |     |
| 显示第0至0项结果    | 1, 共 0 项   |            |                                |        | 上页 下页  |     |
|              |            |            |                                |        |        |     |
| 周昭           |            |            |                                |        |        |     |
| 740700       |            |            |                                |        |        |     |
| 工作时间         | 项目各称       | 工作内容       | 完成情况                           | Inital | 备注     | 周亮点 |
| 2021-01-19(星 | 期二)        |            |                                |        |        |     |
| 2021-01-22(星 | 期五)        |            |                                |        |        |     |
| 2021-01-22(星 | 期五)        |            |                                |        |        |     |
| 2021-01-23(星 | 期六)        |            |                                |        |        |     |
| 2021-01-23(星 | 期六)        |            |                                |        |        |     |
| 2021-01-24(星 | 期日)        |            |                                |        |        |     |
| 2021-01-24(星 | 期日)        |            |                                |        |        |     |
|              |            |            |                                |        |        |     |
|              |            |            |                                |        |        |     |
|              |            |            | XO                             |        |        |     |
|              |            |            |                                |        |        |     |

### 3. 销售管理

在 IMP 平台系统界面下,单击左侧功能菜单中"销售管理",展开销售管理菜单,下面为您介绍其中具体功能。

#### 3.1 商机管理

进入方法:【销售管理】-【商机管理】

操作方法: 1.商机列表页面展示有商机。通过部门、商机名称、业务员、创建时间、已关闭 /未关闭条件筛选商机,点击【查看】弹出商机详情,可见商机详细信息。

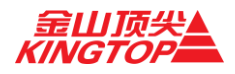

| 前告告谜 → <b>河川石班</b>               |                      |                  |            |           |             |                   |            |  |
|----------------------------------|----------------------|------------------|------------|-----------|-------------|-------------------|------------|--|
| 部门 - 商机名称 向机名称                   | 业务员 业务员              | 创建时间             | <b>田</b> 到 |           | ■ Q技術       |                   | 关闭的 🗌 查看项目 |  |
| 名(8) 🗘 🗘                         | \$\$65 \$            | <b>客户</b>        | 业状员 ◆      | 預算金額(元)   | * 9912031FI | ♦ क्रिहा/क्रंस, ♦ | 嚴作         |  |
| 2020年深圳电信亚森IDC增值服务采购             | ZN20210106131600051  | 中国电信股份有限公司深圳分公司  | 赵楠         | 700.000   | 2021-01-06  | 南机                | ✓ △石       |  |
| 第三乐购服务站监控中心建设设备器材乐购项目            | ZYG20210106095100046 | 联勤保障部队           | 赵永刚        | 384       | 2021-01-06  | 南机                | ▲●石        |  |
| 职业教育在线学习室及CDN节点建设外协              | WMY20210105113400054 | 中国人民解放军北京老干部活动中心 | 王梦雨        | 7,500,000 | 2021-01-05  | 南机                | ▲●石        |  |
| 中央财经大学学院路校区206礼堂音视频改造项目          | LZY20201225141000040 | 中央财经大学           | 刘志宇        | 1,570,000 | 2020-12-25  | 南机                | ▲重石        |  |
| 中国农业大学无线网络质保期内检修                 | ZYG20201224152700005 | 中国农业大学           | 赵永刚        | 1         | 2020-12-24  | 商机                | ▲ 重石       |  |
| 零数采购                             | G5Q20201224085700003 | 部擊市东方教育科技有限公司    | 戰树県        | 2,100     | 2020-12-24  | 商机                | 「五石        |  |
| 物理实验室实验仪器设备                      | LMY20201222163700046 | 北京东方中科达科技有限公司    | 李明扬        | 1,489,976 | 2020-12-22  | 商机                | / 55       |  |
| 中国矿业大学(北京)学院路校区多環体教室改造项<br>目     | LZY20201218153200049 | 中国矿业大学 (北京)      | 刘志宇        | 2,400.000 | 2020-12-18  | 简机                | ▲ 查算       |  |
| 昌平区中小学办公设备与办公家具- 机械升锋调卓椅<br>购置项目 | FLP20201214093200037 | 北京市昌平区技术装备中心     | 付蕾萍        | 1,102.500 | 2020-12-14  | 商机                | ▲ 55       |  |
| 就业创业实践基地                         | LJ20201211143300006  | 北京交通运输职业学院       | 李俊         | 291       | 2020-12-11  | 間初                | ✓ 55       |  |
| 显示第1至10                          | 显示第1至10条记录,共418条     |                  |            |           |             |                   |            |  |

2.点击【创建】按钮,进入创建商机表单,填写商机名称、预算金额、期望利润、品牌 倾向、竞争情况、商机概率级别、结单日、客户、联系人,新老客户、商机描述等信息,单 击【保存】完成商机的创建。

| 创建商机      |                      |          |            |       |
|-----------|----------------------|----------|------------|-------|
| 商机编码:     | WCL20210126174700038 | 商机名称*:   | 商机名称       |       |
| 预算金额(元)*: | 0                    | 期望利润(元): | 0          |       |
| 品牌倾向:     | 品牌倾向                 | 竞争情况:    | 竟争情况       |       |
| 商机概率级别*:  | 1级(低于40%) ~          | 结单日*:    | 2021-01-26 |       |
| 客户*:      | 请选择客户    ▼           | 联系人*:    | 请选择联系人     |       |
| 新老客户:     | ● 新客户 ○ 老客户          |          |            |       |
| 商机描述*:    | 商机涉及主要产品等            |          |            |       |
|           |                      |          |            |       |
|           |                      |          |            |       |
|           |                      |          |            | 促左 取消 |

### 3.1.1. 合同评审

进入方法: 点击商机记录【销售合同】按钮, 进入合同评审表单。

操作方法:填写合同名称、所属公司、合同归属、项目类型、合作项目(是/否)、框架 项目(是/否)、运维项目(是/否)、上传合同附件、上传招标文件、上传投标文件、导入物 品清单(或手动填写)、回款时间、所需费用,点击【流转】按钮进入审批流程。

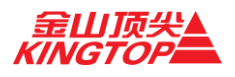

| 创建合同                         |                  |                 |                  |                |             |            |       |       |            |      |        |      |
|------------------------------|------------------|-----------------|------------------|----------------|-------------|------------|-------|-------|------------|------|--------|------|
| 合同名称(*):                     | 合同名称             |                 |                  |                |             | 合同金额:      | 0元    |       |            |      |        |      |
| 所属公司(*):                     | 北京金山顶尖科技股份       | 有限公司            |                  |                | ~           | 合同归属*:     | 小人    |       |            |      |        | ~    |
| 所属项目:                        | 商机测试             |                 |                  |                |             | 项目类型*:     | 请选择项目 | 1类型   |            |      |        | ~    |
| 合作项目*:                       | ○是○否             |                 |                  | 框架项目*: ○是      | 0 점         |            |       |       | 运维项目*: 〇 是 | 0 否  |        |      |
| 合同附件:                        |                  |                 |                  |                | 点           | 击选择文件      |       |       |            |      |        |      |
|                              |                  |                 |                  |                | (           | 6          |       |       |            |      |        |      |
| 招标文件:                        |                  |                 |                  |                | 点           | 击选择文件      |       |       |            |      |        |      |
|                              |                  |                 |                  |                | (           | 6          |       |       |            |      |        |      |
| 投标文件:                        |                  |                 |                  |                | 点           | 击选择文件      |       |       |            |      |        |      |
|                              |                  |                 |                  |                | (           | 6          |       |       |            |      |        |      |
|                              |                  |                 |                  |                |             |            |       |       |            |      |        |      |
| 货物清单(*)                      | ):               | + 录入 <b>+</b> ŧ | 此显导入 土模板下载       |                |             |            |       |       |            |      |        |      |
| 展作                           | 虚号               | 货物名称            | 規格型号             | 82             | 单位          | 成本         | 卸价    | 成本总价  | 销售单价       | 销售总价 | 采购质保年限 | î.   |
| 습计<br>                       |                  |                 |                  |                |             |            |       | 0     |            | 0    |        |      |
| 未束人                          | 1                |                 |                  |                |             |            |       |       |            |      |        |      |
| <ul> <li>合计:项目预估和</li> </ul> | 川涧:0元(不含质保风脸); 项 | 目预估利率:0%; 項目    | 1预估毛利润:0元(不含质保风胎 | ); 项目预估毛利率:0%; | 总税金:0元; 总质( | 果风险:0元; 查看 | 计算公式  |       |            |      |        | ,    |
|                              |                  |                 |                  |                | 回款方式        |            |       |       |            |      |        |      |
|                              | 质目时间节点           |                 |                  | 时间节点后几         | に日回数        |            |       |       | Filth(%)   |      |        | 最作   |
| 签定合同日                        |                  |                 | ♥ 时间节点后几日圆       | 款              |             | 1          | 回款比例  | 9(96) |            |      |        | 录入   |
| 所需费用(*)                      | ):               |                 |                  |                |             |            |       |       |            |      |        |      |
|                              | 外包施工奏            | 0               |                  |                |             |            |       |       |            |      |        |      |
|                              |                  |                 |                  |                |             |            |       |       |            |      | 返回 暫存  | · 油林 |

### 3.1.2. 备货

进入方法:点击商机记录【备货】按钮,进入备货表单。

操作方法:填写备货单名称,导入物品清单(或手动填写),点击【流转】按钮进入审批流

程。

| 备货单     |                   |                          |                  |                        |               |                   |            |      |      |        |   |  |  |  |
|---------|-------------------|--------------------------|------------------|------------------------|---------------|-------------------|------------|------|------|--------|---|--|--|--|
| 總       |                   |                          |                  |                        |               |                   |            |      |      |        |   |  |  |  |
| 项目名称:   | 向机测试              |                          |                  |                        | 项目编号          | ZY2021012         | 7143800047 |      |      |        |   |  |  |  |
| 项目类型:   | 先采购项目             |                          |                  |                        | 客户            | : 第心人寿保险股份有限公司(等) |            |      |      |        |   |  |  |  |
| 业务员:    | 周瑜                |                          |                  |                        |               |                   |            |      |      |        |   |  |  |  |
|         |                   |                          |                  |                        |               |                   |            |      |      |        |   |  |  |  |
| 筆       |                   |                          |                  |                        |               |                   |            |      |      |        |   |  |  |  |
| 录入 + 批  | 1977              | 段板下载                     |                  |                        |               |                   |            |      |      |        |   |  |  |  |
| 备货单名称*  | <b>各名称*</b> 资本带名称 |                          |                  |                        |               |                   |            |      |      |        |   |  |  |  |
| 操作      | 座号                | 贯物名称                     | 現格型号             | 数量                     | 単位            | 成本单价              | 成本总价       | 销售单价 | 销售总价 | 采购质保年限 | ^ |  |  |  |
| 合计      |                   |                          |                  |                        |               |                   | 0          |      | 0    |        |   |  |  |  |
| 未最入     | 1                 |                          |                  |                        |               |                   |            |      |      |        |   |  |  |  |
|         |                   |                          |                  |                        |               |                   |            |      |      |        | ÷ |  |  |  |
| :项目预估利润 | :0元(不含质佩)         | <b>风险):</b> 项目预估利率:0%;项目 | 目预估毛利润:0元(不含质保风剧 | <li>);项目预估毛利率:0%;</li> | 总税金:0元; 总质保风险 | 0元: 宣看计算公式        | c          |      |      |        |   |  |  |  |
|         |                   |                          |                  |                        |               |                   |            |      |      |        |   |  |  |  |
|         |                   |                          |                  |                        |               |                   |            |      |      |        |   |  |  |  |
|         |                   |                          |                  |                        |               |                   |            |      |      |        |   |  |  |  |

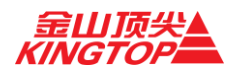

### 3.2 项目管理

进入方法:【销售管理】-【项目管理】

操作方法: 1.项目列表页面展示有商机。通过部门、业务员、项目名称、项目编码、创建时间条件筛选项目,点击【项目详情】弹出商机详情,可见项目详细信息。

| 部门 × 周瑜(zhouyu)                  | ▼ 項目名称 項目名称         | 項目編码 项目编码    | 创建时间             | 曲 到   | t            | 1 Q 投索 3 王臣   |                                |
|----------------------------------|---------------------|--------------|------------------|-------|--------------|---------------|--------------------------------|
| <b>項目名称</b> ◆                    | 項目編码 🔶              | 項目类型         | 客户               | 业务员 🔹 | 合同金額(元) 🔍    | 内部前码          | ● 接作:                          |
| 浙江拓创采购机房预知性维护系统                  | ZY20201105090000035 | 有实施有采购       | 浙江柘创科技有限公司       | 周瑜    | 1            |               | 项目进度 项目详情                      |
| 零星采购                             | ZY20201015135700011 | 先采购项目        | 商务部配额许可证事务局      | 周瑜    | 1.200        | ZY-1200       | 项目进度 项目详备 申请开要<br>新分采购结单 采购密加  |
| 源出的增加2020-09-11                  | ZY20200911144700020 | 有实施有采购       | 北京英浦科技           | 周瑜    | 1            | ZY-1          | 项目进度 项目详格 申请开票<br>新分编购纳单 采购出加  |
| 2020年深圳电信IDC增值服务采购               | ZY20200907135500011 | 无实施无采购(合作项目) | 中国电信股份有限公司深圳分公司  | 周論    | 1.563,600.02 | ZY-1563600.02 | 项目进度 项目详结 申請开票<br>申請采购         |
| 武警指挥学院数字校回建设项目                   | ZY20200709091100038 | 先采购项目        | 上海杭恩科技有限公司       | 周瑜    | 3,872,743    | ZY-3872743    | 项目进会 项目详续 申请开言<br>新分泌网络单 23%出加 |
| 量牌网络经氨空间环境智能控制项目                 | ZY20190322141500011 | 无实施有采购       | 星線网络科技有限公司       | 周瑜    | 15,840       | ZYC15840      | 项目进度 项目详格 申请开震<br>新分谋测动单 采测函加  |
| 病室扫描管理系统接口开发项目                   | ZY20190114120757    | 无实施有采购       | 清华大学玉泉医院         | 周瑜    | 10,000       | ZYC10000      | 项目进度 项目详情 由请开票                 |
| 中国足球协会机房预知性维护系统项目                | IZULLVIX20181219    | 无实施有采购       | 北京神州数码系统集成服务有限公司 | 周瑜    | 39,000       | ZYC39000      | 项目进程 项目详指 申请开重<br>新分录转结单 采转出加  |
| 改善办学条件。实训基地建设一卫生信息管理专业实训<br>基地建设 | ZYC586176           | 无实施有采购       | 北京信息职业技术学院       | 周瑜    | 586,716      |               | 项目进度 项目详始 申请开票<br>新分议网络单 采购运加  |
| 深圳电信云件藏云存储项目                     | ZYCO                | 无实施有采购       | 中国电信股份有限公司深圳分公司  | 周瑜    | 0            | ZY-0          | 项目进度 项目详格 申請开票<br>申请采购         |
| 显示第 1 至 10 项结果,共 10 项            |                     |              |                  |       |              | 上页 1 下页       | 显示 10 🗸 项结果                    |

### 3.3.1. 申请开票

进入方法:点击项目记录【申请开票】按钮,进入开票表单。

操作方法:开票信息中选择是否出库、开票类型、开票方式(商品百分比/商品数量)、开票 百分比、上传开票清单,点击【流转】按钮进入审批环节。

| 项目信息       |          |       |            |    |         |             |          |     |                     |      |             |
|------------|----------|-------|------------|----|---------|-------------|----------|-----|---------------------|------|-------------|
|            | 项目名称:    | 零星采购  |            |    |         |             | 项目       | 编号: | ZY20201015135700011 |      |             |
|            | 项目类型:    | 先采购项目 | l.         |    |         |             | 合作       | 项目: | 洒                   |      |             |
|            | 框架项目:    | 否     |            |    |         |             | 运维       | 项目: | Ϋ́Ω                 |      |             |
|            | 合同总金额:   | 1200  |            |    |         |             | 已出库      | 金额: | 1200.0              |      |             |
|            | 未出库金额:   | 0.0   |            |    |         |             |          |     |                     |      |             |
|            |          |       |            |    |         |             |          |     |                     |      |             |
| 开票信息       |          |       |            |    |         |             |          |     |                     |      |             |
|            | 春户名称:    | 商务部配额 | 午可证事务局     |    |         |             | 是否       | 出库: | 出车                  |      | ~           |
|            | 开票方式:    | 按商品百分 | 比开票        |    |         |             | ~ 开票     | 类型: | 增值税曾通发票             | ~    |             |
|            | 价税合计*:   | D     |            |    | 全开 未开票( | 0.0元 已开票120 | 0.0元 开票百 | 分比: | 0                   |      | % 已开票100.0% |
|            | 开票原因*:   | 开票原因  |            |    |         |             |          | 备注: | 备注                  |      |             |
| 最大开票金额07   | π.       |       |            |    |         |             |          |     |                     |      |             |
| <b>9</b> 9 | P886     | •     | N25        | 单位 | 239     | 已用数量        | 本次开意数量   |     | 开票比96(%)            | ዋርን  | 全線          |
| 1          | hp服务器OL5 | 80电源  | HSTNS-PL11 | 个  | 1       | 1           | 本次开票数量   |     | 最大(0%)              | 1200 | 0           |
| 上传开票清单:    |          |       |            |    |         |             | 点击选择文件   |     |                     |      |             |
|            |          |       |            |    |         |             |          |     |                     |      |             |
|            |          |       |            |    |         |             |          |     |                     |      |             |
|            |          |       |            |    |         |             |          |     |                     |      |             |
|            |          |       |            |    |         |             | ◆派教 ◆取消  |     |                     |      |             |
|            |          |       |            |    |         |             |          |     |                     |      |             |

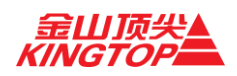

### 3.3.2. 采购追加

进入方法:点击项目记录【采购追加】按钮,进入采购追加表单。

操作方法:导入物品清单(或手动填写)、填写追加原因、上传附件,点击【流转】按钮进入审批流程。

| 甘木/合向 |
|-------|
|       |

| 项目名称:                                            | 中国足球协会机房预知性维护系统项目                                                                                                    |                                                                                                    |                                                               |                                                                                                    | 项目编号:                                                          | IZULLVIX20181219                                                        | 1                                                                 |                                                                             |                                                                                             |  |  |
|--------------------------------------------------|----------------------------------------------------------------------------------------------------|----------------------------------------------------------------------------------------------------|---------------------------------------------------------------|----------------------------------------------------------------------------------------------------|----------------------------------------------------------------|-------------------------------------------------------------------------|-------------------------------------------------------------------|-----------------------------------------------------------------------------|---------------------------------------------------------------------------------------------|--|--|
| 项目类型:                                            | 无实施有采购                                                                                                    |                                                                                                    |                                                               |                                                                                                    | 合作项目:                                                          | 非合作项目                                                                   |                                                                   |                                                                             |                                                                                             |  |  |
| 合同名称:                                            | 采购订单                                                                                                    |                                                                                                    |                                                               |                                                                                                    | 合同编码:                                                          | 合同编码                                                                    |                                                                   |                                                                             |                                                                                             |  |  |
| 内部编码:                                            | ZYC39000                                                                                                    |                                                                                                    |                                                               |                                                                                                    | 合同金额:                                                          | 39000.0                                                                 |                                                                   |                                                                             |                                                                                             |  |  |
|                                                  |                                                                                                    |                                                                                                    |                                                               |                                                                                                    |                                                                |                                                                         |                                                                   |                                                                             |                                                                                             |  |  |
| 业务员:                                             | 周瑜                                                                                                    |                                                                                                    |                                                               |                                                                                                    | 春户名称:                                                          | 北京神州数码系统集                                                               | LL成服务有限公司<br>                                                     |                                                                             |                                                                                             |  |  |
| 清单                                               |                                                                                                    |                                                                                                    |                                                               |                                                                                                    |                                                                |                                                                         |                                                                   |                                                                             |                                                                                             |  |  |
| 序号                                               | 货物名称                                                                                                    | 規指型号                                                                                                    | 教室                                                            | 单位                                                                                                    | 成本单价                                                           | 成本总价                                                                    | 销售单价                                                              | 销售总价                                                                        | 采购质保年限                                                                                      |  |  |
| 1                                                | 主机                                                                                                    | KTST9000                                                                                                    | 1                                                             | 主                                                                                                    | 9950                                                           | 9950                                                                    | 12000                                                             | 12000                                                                       | 2                                                                                           |  |  |
|                                                  |                                                                                                    |                                                                                                    |                                                               |                                                                                                    |                                                                |                                                                         |                                                                   |                                                                             |                                                                                             |  |  |
| 2                                                | 机房预知性维护系统V3.0                                                                                                    | V3.0                                                                                                    | 1                                                             | 章                                                                                                    | 8250                                                           | 8250                                                                    | 11000                                                             | 11000                                                                       | 2                                                                                           |  |  |
| 2<br>3                                           | 机腐预知性维护系统v3.0<br>温湿度模块                                                                                                    | V3.0<br>KTHT                                                                                                    | 1                                                             | n<br>n                                                                                                    | 8250                                                           | 8250<br>2400                                                            | 11000                                                             | 11000                                                                       | 2                                                                                           |  |  |
| 2<br>3<br>4                                      | 机感预如性维护系统V3.0<br>温湿度模块<br>局水检测模块                                                                                                    | V3.0<br>KTHT<br>KTWL                                                                                                    | 1 4 2                                                         | 11<br>12<br>12                                                                                                    | 8250<br>600<br>975                                             | 8250<br>2400<br>1950                                                    | 11000<br>900<br>1200                                              | 11000<br>3600<br>2400                                                       | 2 2 2 2                                                                                     |  |  |
| 2<br>3<br>4<br>5                                 | 机磨粉的性维护系统V3.0<br>温湿度模块<br>局水检网模块<br>市电检网模块                                                                                                    | V3.0<br>KTHT<br>KTWL<br>KTEC                                                                                                    | 1<br>4<br>2<br>2                                              | 25 26 26                                                                                                    | 8250<br>600<br>975<br>825                                      | 8250<br>2400<br>1950<br>1650                                            | 11000<br>900<br>1200<br>850                                       | 11000<br>3600<br>2400<br>1700                                               | 2<br>2<br>2<br>2<br>2                                                                       |  |  |
| 2<br>3<br>4<br>5<br>6                            | 机原500世增加系统va.0<br>运送度模块<br>展大级的模块<br>市电给阅模块<br>互示器器块                                                                                                    | V3.0<br>KTHT<br>KTWL<br>KTEC<br>KTHG                                                                                                    | 1<br>4<br>2<br>2<br>3                                         | 141 141 141 141 141 141 141 141 141 141                                                                                                  | 8250<br>600<br>975<br>825<br>30                                | 8250<br>2400<br>1950<br>1650<br>90                                      | 11000<br>900<br>1200<br>850<br>200                                | 11000<br>3600<br>2400<br>1700<br>600                                        | 2<br>2<br>2<br>2<br>2<br>2<br>2                                                             |  |  |
| 2<br>3<br>4<br>5<br>6<br>7                       | (机用的口能增加系統や2.0<br>認識度構体<br>展大位的構築<br>市电位的構築<br>互感器構体<br>互示器構体                                                                                                    | V3.0<br>KTHT<br>KTWL<br>KTEC<br>KTHG<br>KTAS                                                                                                    | 1<br>4<br>2<br>2<br>3<br>3<br>2                               | 14 14 14 14 14 14 14 14 14 14 14 14 14 1                                                                                                 | 8250<br>600<br>975<br>825<br>30<br>405                         | 8250<br>2400<br>1950<br>1650<br>90<br>810                               | 11000<br>900<br>1200<br>850<br>200<br>500                         | 11000<br>3600<br>2400<br>1700<br>600<br>1000                                | 2<br>2<br>2<br>2<br>2<br>2<br>2<br>2<br>2<br>2                                              |  |  |
| 2<br>3<br>4<br>5<br>6<br>7<br>8                  | (机用的口能增加系統や2.0)<br>認識度模体<br>展示处型模块<br>市电位型模块<br>互示器構体<br>互示器構体<br>位子能印度块                                                                                                    | V3.0<br>KTHT<br>KTWL<br>KTEC<br>KTHG<br>KTAS<br>KTSP                                                                                                    | 1<br>4<br>2<br>2<br>3<br>2<br>2<br>2<br>2                     | 14 14 28 28 24 14                                                                                                    | 8250<br>600<br>975<br>825<br>30<br>405<br>180                  | 8250<br>2400<br>1950<br>1650<br>90<br>810<br>360                        | 11000<br>900<br>1200<br>850<br>200<br>500<br>200                  | 11000<br>3600<br>2400<br>1700<br>600<br>1000<br>400                         | 2<br>2<br>2<br>2<br>2<br>2<br>2<br>2<br>2<br>2<br>2<br>2                                    |  |  |
| 2<br>3<br>4<br>5<br>6<br>7<br>8<br>9             | <ul> <li>(1)県500世地計系統や2.0</li> <li>温度度線体</li> <li>漏力化回爆块</li> <li>市电位回爆块</li> <li>互振器構体</li> <li>互振器構体</li> <li>空行位回爆块</li> <li>板密爆块</li> <li>板密爆块</li> <li>短振振警爆块</li> </ul>                         | V3.0<br>KTHT<br>KTWL<br>KTEC<br>KTHG<br>KTAS<br>KTSP<br>KTMS                                                                                                | 1<br>4<br>2<br>2<br>3<br>2<br>2<br>2<br>2<br>1                | 00 10 10 10 10 10 10 10 10 10 10 10 10 1                                                                                                 | 8250<br>600<br>975<br>825<br>30<br>405<br>180<br>1200          | 8250<br>2400<br>1950<br>1650<br>90<br>810<br>360<br>1200                | 11000<br>900<br>1200<br>850<br>200<br>500<br>200<br>1200          | 11000<br>3600<br>2400<br>1700<br>600<br>1000<br>400<br>1200                 | 2<br>2<br>2<br>2<br>2<br>2<br>2<br>2<br>2<br>2<br>2<br>2<br>2<br>2<br>2<br>2                |  |  |
| 2<br>3<br>4<br>5<br>6<br>7<br>8<br>9<br>9        | <ul> <li>(1)度550世地学系化v.a)</li> <li>道思度現決</li> <li>原水処均模決</li> <li>市地地均模块</li> <li>五歩編集決</li> <li>五歩編集決</li> <li>公开始回境決</li> <li>短雪模块</li> <li>坦振振響構決</li> <li>山px37接横決</li> </ul>                     | V3.0<br>KTHT<br>KTWL<br>KTEC<br>KTHG<br>KTAS<br>KTSP<br>KTMS<br>KTUPS                                                                                       | 1<br>4<br>2<br>2<br>3<br>2<br>2<br>2<br>2<br>1<br>1<br>1      | 8 9 9 9 9 9 9 9 9 9 9 9 9 9 9 9 9 9 9 9                                                                                                  | 8250<br>600<br>975<br>825<br>30<br>405<br>180<br>1200<br>2250  | 8250<br>2400<br>1950<br>1650<br>90<br>810<br>360<br>360<br>1200<br>2550 | 11000<br>900<br>1200<br>850<br>200<br>200<br>200<br>1200<br>2100  | 11000<br>3600<br>2400<br>1700<br>600<br>1000<br>400<br>1200<br>2100         | 2<br>2<br>2<br>2<br>2<br>2<br>2<br>2<br>2<br>2<br>2<br>2<br>2<br>2<br>2<br>2<br>2<br>2<br>2 |  |  |
| 2<br>3<br>4<br>5<br>6<br>7<br>8<br>9<br>10<br>11 | <ul> <li>(1)原550世地学系依v.a)</li> <li>道思東県体</li> <li>展水位別環境</li> <li>市电位別環境</li> <li>互浮離県体</li> <li>互浮離県体</li> <li>公开信泊環境</li> <li>4)の居田警環境</li> <li>山口の注意環境</li> <li>山口の注意環境</li> <li>空雨沙波環境</li> </ul> | V3.0           KTHT           KTWL           KTEC           KTHG           KTAS           KTAS           KTSP           KTMS           KTUPS           KTKT | 1<br>4<br>2<br>2<br>3<br>2<br>2<br>2<br>1<br>1<br>1<br>1<br>1 | 36         50         50         50         50         50           36         50         50         50         50         50         50 | 8250<br>600<br>975<br>825<br>30<br>405<br>180<br>1200<br>22550 | 8250<br>2400<br>1950<br>90<br>810<br>360<br>1200<br>2550                | 11000<br>900<br>1200<br>850<br>200<br>200<br>1200<br>1200<br>2100 | 11000<br>3600<br>2400<br>1700<br>600<br>1000<br>400<br>1200<br>2100<br>3000 | 2<br>2<br>2<br>2<br>2<br>2<br>2<br>2<br>2<br>2<br>2<br>2<br>2<br>2<br>2<br>2<br>2<br>2<br>2 |  |  |

| (人) + 北重守入       | 土胡牧下郡 |        |             |      |          |      |                 |      |         |              |  |  |  |  |
|------------------|-------|--------|-------------|------|----------|------|-----------------|------|---------|--------------|--|--|--|--|
| <b>展作</b>        | 80    | RUSB   | 統約至号        | ×.   | 单位       | 成本单数 | 成本总统            | 明音学校 | 9880    | 采购获得年限       |  |  |  |  |
| 台计               |       |        |             |      |          |      | 0               |      | 0       |              |  |  |  |  |
| 来最入              | 12    |        |             |      |          |      |                 | 0    |         |              |  |  |  |  |
|                  |       |        |             |      |          |      |                 |      |         |              |  |  |  |  |
|                  |       |        |             |      |          |      |                 |      |         |              |  |  |  |  |
|                  |       |        |             |      |          |      |                 |      |         |              |  |  |  |  |
|                  |       |        |             |      |          |      |                 |      |         |              |  |  |  |  |
|                  |       | 联口预估利润 | <b>联日</b> 酬 | 6894 | 項目預估毛利的  |      | <b>段目類仏毛利</b> 率 |      | Sitta   | <u>Örran</u> |  |  |  |  |
| · 建更粉合计 -4294.56 |       |        | -12         | .6   | -4296.56 |      | -12.6           |      | 2136.56 | 0.00         |  |  |  |  |
| · 英更后合计          |       |        |             |      | 0        |      |                 |      |         |              |  |  |  |  |
| 差异合计             | r i   | 0      | C           |      | 0        |      | 0               |      | 0       | 0            |  |  |  |  |
| 公式               |       |        |             |      |          |      |                 |      |         |              |  |  |  |  |
|                  |       |        |             |      |          |      |                 |      |         |              |  |  |  |  |
|                  |       |        |             |      |          |      |                 |      |         |              |  |  |  |  |
|                  |       |        |             |      |          |      |                 |      |         |              |  |  |  |  |
| 8/678- ALGOR     |       |        |             |      |          |      |                 |      |         |              |  |  |  |  |
|                  |       |        |             |      |          |      |                 |      |         |              |  |  |  |  |
| 附件:              |       |        |             |      | 点击选择文    | c/t  |                 |      |         |              |  |  |  |  |
|                  |       |        |             |      | ~        |      |                 |      |         |              |  |  |  |  |
| <u>6</u>         |       |        |             |      |          |      |                 |      |         |              |  |  |  |  |
|                  |       |        |             |      |          |      |                 |      |         |              |  |  |  |  |
|                  |       |        |             |      |          |      |                 |      |         |              |  |  |  |  |
|                  |       |        |             |      |          |      |                 |      |         |              |  |  |  |  |
|                  |       |        |             |      |          |      |                 |      |         |              |  |  |  |  |

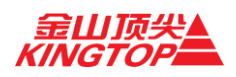

### 3.3 合同管理

进入方法:【销售管理】-【合同管理】

操作方法: 1.合同列表,通过部门、业务员、项目名称、合同名称、合同金额、客户名称、 合同状态、盖章状态、留存状态、合同编码条件筛选合同,点击【查看】弹出合同详情,可 见合同详细信息。

| 销售管理; | (告答理 > <b>合同管理</b>      |                        |                      |                    |            |               |                   |       |         |     |      |             |  |
|-------|-------------------------|------------------------|----------------------|--------------------|------------|---------------|-------------------|-------|---------|-----|------|-------------|--|
| 条件搜索  |                         |                        |                      |                    |            |               |                   |       |         |     |      |             |  |
| 部门    |                         | ▼ 业务员                  | ▼ 页目名和               | Ŗ                  | 合同名称       |               | 合同金額              |       | 客户名称    |     |      |             |  |
| 合同状态  |                         | ★ 盖章状态                 | ▼ 留存状                | 态                  | ➤ 合同编码     |               | Q 查阅 🕄            | 田田    |         |     |      |             |  |
|       |                         |                        |                      |                    |            |               |                   |       |         |     |      |             |  |
| 业务员   | 合同名称 🔶                  | 所属项目                   | 项目编号                 | 客户名称               | 合同金額(元) 🔍  | 合同编码          | • 内部编码            | 業務 ●  | 留存时间 🔶  | 状态  | 版本号  | i#fi:       |  |
| 许强    | 赛文世纪交换机采购项<br>目合同 (最终用户 | 赛文世纪交换机采购项<br>目        | XQ20210106142600056  | 北京赛文世纪信息系统<br>有限公司 | 15,580.000 | DJXS-2020-825 | XQ-<br>15580000   | 未盖章   | 未留存     | 通过  | 0    | 操作+         |  |
| 王梦雨   | 北京师范大学教育学部<br>在线课程制作与数… | 北京师范大学高精尖智<br>慧城市演播室建设 | WMY20190708111400056 | 北京师范大学             | 1.585.560  |               |                   | 未盖章   | 未留存     | 审批中 | 0    | 操作。         |  |
| 王梦雨   | 回维面新2021年设备维<br>保合同     | 四维面新2021年维保服<br>务合同    | WMY20210105131000055 | 北京四雄園新科技服份<br>有限公司 | 102.770    | DJXS-2021-003 | WMY-<br>102770    | 未盖章   | 未留存     | 通过  | 0    | NHE +       |  |
| 金达圣   | 北京市海淀区政府采购<br>办公设备定点采购  | 人大时中航天城学校智<br>意校园二期保证开 | JD520200812222100048 | 人大时中航天城学校          | 1,621,120  | DJXS-2021-004 | JDS-<br>1621120   | 未盖章   | 未留存     | 通过  | 0    | 提作。         |  |
| 赵楠    | 中工国际机房动环系统<br>建设项目      | 中工国际机房动环系统<br>建设项目     | ZN20200224111300027  | 中工国际工程股份有限<br>公司   | 409,800    | DJXS-2020-823 | ZN-409800         | 未盖宣   | 未留存     | 通过  | 0    | <b>接作</b> • |  |
| 许强    | 今锐驰技术服务合同               | 今锁她技术服务合同              | XQ20201230141300033  | 北京今锐驰信息技术有<br>限公司  | 844,000    | DJX5-2021-002 | XQ-<br>844000     | 未豊富   | 未留存     | 通过  | 0    | 提作 -        |  |
| 师树昌   | 产品购销合同                  | 长城打印机                  | SSC20201221082800028 | 北京华離通信科技有限<br>公司   | 3,900      | DJXS-2020-824 | SSC-3900          | 已盖章   | 未留存     | 通过  | 0    | 操作・         |  |
| 李国华   | 虚拟化软件采购                 | 虚拟化软件采购                | LGH20201228155700040 | 北京北大方正电子有限<br>公司   | 204,408    | DJXS-2020-243 | LGH-<br>204408    | 未益窒   | 未留存     | 通过  | 0    | 操作。         |  |
| 杨雨楠   | 北东医院接入交换机采<br>购项目       | 北京医院接入交换机采<br>购项目      | YYN20201215092300017 | 北京医院               | 49,590     | DJXS-2020-228 | YYN-<br>49474.5   | 未盖章   | 未留存     | 审批中 | 1    | 授作。         |  |
| 李国华   | 趋势未来交换机采购               | 趋势未来交换机采购              | LGH20201228090300027 | 北京越势未来科技发展<br>有限公司 | 239.773.32 | DJXS-2020-242 | LGH-<br>239773.32 | 未盖章   | 未留存     | 通过  | 0    | 操作・         |  |
| 显示第13 | 至10 条记录,共 903 条         |                        |                      |                    |            |               | 上页 1              | 2 3 4 | 5 91 Fg | 10  | ✔ 祭页 |             |  |

### 3.3.3. 合同变更

进入方法:点击合同记录【合同变更】按钮,进入合同变更表单。 操作方法:可重新删除并上传合同附件、招标文件、投标文件;货品清单可以删除重新建立; 回款时间及比例也可删除重新建立,修改完成后,点击【流转】按钮进入审批环节。

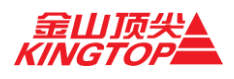

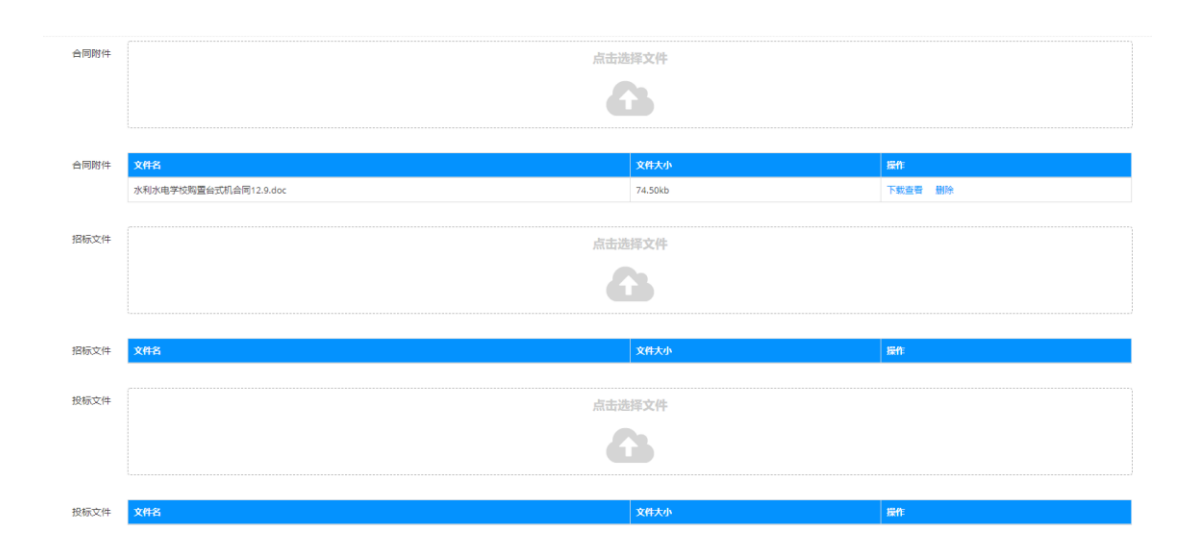

| X    | + 33.5 | <b>主</b> 导入 ▲ 模板下载 |                    |                                          |            |      |          |      |          |        |  |
|------|--------|--------------------|--------------------|------------------------------------------|------------|------|----------|------|----------|--------|--|
| 操作   | 序号     | 货物名称               | 規格型号               | 810 - 11 - 11 - 11 - 11 - 11 - 11 - 11 - | <b>4</b> 0 | 成本单价 | 成本总价     | 销售单价 | 销售总价     | 采购质保年限 |  |
| NI¢. | 1      | 戴尔Optiplex+3070    | 17-9700/8G/1T/DVDF | 1                                        | 台          | 4150 | 4150     | 7404 | 7404     | 3      |  |
| HIR: | 2      | 戴尔Optiplex+7080    | i7-10700/8G/1T/DVE | 2                                        | 台          | 4900 | 9800     | 7404 | 14808    | 3      |  |
| ule: | 3      | 戴尔E3410            | i7-10510/8G/1T/2G) | 1                                        | 台          | 5500 | 5500     | 8600 | 8600     | 3      |  |
| ule. | 4      | SE2416H            | 23.8英寸/16: 9/192   | 1                                        | 台          | 760  | 760      | 850  | 850      | 3      |  |
| àit  |        |                    |                    |                                          |            |      | 20210.00 |      | 31662.00 |        |  |
| 禄入   | 5      |                    |                    |                                          |            |      |          |      |          |        |  |

合同付款方式

| <b>用此方式</b> |           |          |     |  |  |  |  |  |  |  |
|-------------|-----------|----------|-----|--|--|--|--|--|--|--|
| 项目时间节点      | 时间节点后几日回数 | 回武比64(%) | 羅作  |  |  |  |  |  |  |  |
| 开票日         | 30        | 100      | 899 |  |  |  |  |  |  |  |
| 签定合同日 >     | 时间节点后几日回款 | 回款比例(%)  | 录入  |  |  |  |  |  |  |  |

### 4. 流程管理

#### 4.1 我发起的

进入方法:【流程管理】-【我发起的】

- 操作方法: 1.页面展示了所有"我发起的"所有流程,如流程较多可通过选择【流程名称】 快速查询。
  - 2.点击【流程记录】可查看各环节详细审批流程。
  - 3.点击【流程图】可查看审批环节流程图。
  - 3.点击【查看】可查看详细表单信息。
  - 4.点击【催办】可向当前待办人发送消息,督促快速处理。

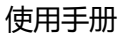

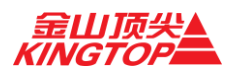

| 流程管理 »我发起的       | 2.21 至2.2 支援支援的        |                     |                    |     |                     |             |       |                          |  |  |  |  |  |  |
|------------------|------------------------|---------------------|--------------------|-----|---------------------|-------------|-------|--------------------------|--|--|--|--|--|--|
| 请选择流程名称 ¥ Q 3    | - 前 <b>2</b> 王王        |                     |                    |     |                     |             |       |                          |  |  |  |  |  |  |
| 油程名称             | 项目名称                   | 項目编码                | 当前任务节点             | 发起人 | 語程发起时间              | 状态          | 御人    | 操作                       |  |  |  |  |  |  |
| 开票流程             | 深圳电信云仲就云存储项目           | ZYCO                |                    | 周瑜  | 2021-01-07 09:02:46 | 已结束         |       |                          |  |  |  |  |  |  |
| 公童借用             | 星牌网络轻氢空间环境智能控<br>制项目   | ZY20190322141500011 | 申请人或售前经理上侍盖章时<br>件 | 周瑜  | 2021-01-05 19:11:44 | 待办          | 金姜平   | ▲ 新西 月 新石 (1) ● 53 ▲ 100 |  |  |  |  |  |  |
| 项目报销             | 2020年深圳电信IDC增值服务<br>采购 | ZY20200907135500011 | 财务填写凭证号            | 周瑜  | 2020-12-31 10:33:16 | 待办          | 夏瑛    | ▲ 高磁路 ● 高磁振 ● 吉君 全級小     |  |  |  |  |  |  |
| 项目报销             | 武警指挥学院数字校因建设项<br>目     | ZY20200709091100038 |                    | 周瑜  | 2020-12-30 16:48:37 | 已结束         |       | 2 19557 • 55             |  |  |  |  |  |  |
| 项目报销             | 武警指挥学院数字校园建设项<br>目     | ZY20200709091100038 |                    | 周瑜  | 2020-12-30 16:44:55 | 已结束         |       |                          |  |  |  |  |  |  |
| 销售部门报销月计划        |                        |                     |                    | 周瑜  | 2020-12-30 16:43:16 | 已结束         |       |                          |  |  |  |  |  |  |
| 采购流程             | 星牌网络轻氨空间环境智能控<br>制项目   | ZY20190322141500011 |                    | 周瑜  | 2020-12-28 15:27:59 | 已结束         |       |                          |  |  |  |  |  |  |
| 公童便用             |                        |                     |                    | 周瑜  | 2020-12-17 14:04:15 | 已结束         |       |                          |  |  |  |  |  |  |
| 开票流程             | 深圳电信云仲载云存储项目           | ZYCO                |                    | 風諭  | 2020-12-17 09:37:48 | 已结束         |       |                          |  |  |  |  |  |  |
| 公童使用             |                        |                     |                    | 周瑜  | 2020-12-09 16:43:08 | 已結束         |       |                          |  |  |  |  |  |  |
| 显示第 1 至 10 项结果,共 | 111 項 已造中0行            |                     |                    |     | 上页 1                | 2 3 4 5 _ 1 | 12 下页 | 显示 10 🗸 项结果              |  |  |  |  |  |  |

4.2 待我处理的

进入方法:【流程管理】-【待我处理的】

- 操作方法: 1. "待我处理"的页面显示需要自己处理的事项,点击【审批】可进入审批表单, 进行审批。
  - 2. 点击【流程记录】可查看各环节详细审批流程。
  - 3. 点击【当前环节】可查看审批环节流程图。

| 流程管理》我的种力_非 | RIHSIME.          |                     |     |                     |           |                     |          |     |                      |
|-------------|-------------------|---------------------|-----|---------------------|-----------|---------------------|----------|-----|----------------------|
| 请选择流程名称 * 请 | 选择流程发起人 🐐 🔍 亞     | 前 2 里置              |     |                     | 报铸流程      | 0                   | 其它       | 命程  | 1                    |
| 流程名称        | 項目名称              | 项目编码                | 发起人 | 监督发展时间              | 当前任务节点    | 任务开始时间              | 已耗时      | U.S | 操作                   |
| 采购流程        | 网站建设与腾讯专业邮箱<br>租用 | ZY20190610103900000 | 系统  | 2019-06-14 18:54:30 | 业务员分解采购清单 | 2019-06-14 18:54:30 | 591天23小时 | 待办  | 12 当前环节 12 流程记录 1 事批 |
| 显示第1至1项结果,共 | 1項已造中0行           |                     |     |                     |           |                     | 上页 1     | 下页  | 示 20 ∨ 项结果           |

### 4.3 我已处理的

进入方法:【流程管理】-【我已处理的】

- 操作方法: 1. 点击【流程记录】可查看各环节详细审批流程。
  - 2. 点击【流程图】可查看审批环节流程图。
  - 3. 点击【查看】可进入流程表单查看详细信息及审批详情。

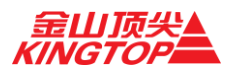

| 程名称  | 項目名称                   | 項目编码                | 流程发起人 | 节点名称      | 节点创建时间                 | 流程最新节点    | 待办人 | 状态  | 操作                  |
|------|------------------------|---------------------|-------|-----------|------------------------|-----------|-----|-----|---------------------|
| 页目报销 |                        |                     | 王睿留   | 业务员选择项目   | 2021-01-08<br>10:45:25 |           |     | 已结束 | 2 1153 • 15         |
| 页目报销 | 中石油网络安全运行中心<br>项目      | YB20200426100300045 | 刘少杰   | 报销人部门经理审核 | 2021-01-07<br>16:41:32 | 报销人员打印报销单 | 刘少杰 | 待办  | 141 流空图 🖉 流空记录 👁 3  |
| 页目报销 | 2020年深圳电信IDC增值<br>服务采购 | ZY20200907135500011 | 周瑜    | 报销人员打印报销单 | 2020-12-31<br>13:01:52 | 财务填写凭证号   | 夏瑛  | 待办  | lai men 🖉 mentr 👁 s |
| 页目报销 | 武警指挥学院数字校园建<br>设项目     | ZY20200709091100038 | 周瑜    | 报销人员打印报销单 | 2020-12-30<br>18:06:14 |           |     | 已结束 | 🔎 流程记录 👁 查看         |
| 页目报销 | 武警指挥学院数字校园建<br>设项目     | ZY20200709091100038 | 周瑜    | 报输人员打印报销单 | 2020-12-30<br>18:06:46 |           |     | 已结束 | 2 aeta • 55         |
| 页目报销 | 武警指挥学院数字校园建<br>设项目     | ZY20200709091100038 | 张磊    | 业务员选择项目   | 2020-12-30<br>14:09:54 |           |     | 已结束 | 2 2007 • 55         |
| 页目报销 | 武警指挥学院数字校园建<br>设项目     | ZY20200709091100038 | 李志峰   | 业务员选择项目   | 2020-12-30<br>13:50:47 | 财务填写凭证号   | 夏瑛  | 待办  |                     |
| 页目报销 |                        |                     | 李志峰   | 业务员选择项目   | 2020-12-30<br>11:24:42 |           |     | 已结束 | 2 2000 • 100        |
| 预目报销 | 武警指挥学院数字校园建<br>设项目     | ZY20200709091100038 | 李万龙   | 业务员选择项目   | 2020-12-30<br>11:38:34 |           |     | 已结束 | 鳥 高程记录 ● 直着         |
| 页目报销 | 武警指挥学院数字校园建<br>2015日   | ZY20200709091100038 | 张家    | 业务员选择项目   | 2020-12-30             |           |     | 已结束 | <b>8</b> 11223 • 55 |

### 5. 财务管理

### 5.1 商机/项目报销

进入方法:【财务管理】-【财务报销】,选择【商机/项目报销】选项卡 操作方法:1.基本说明填写:选择业务员(本人选自己)、选择转账类型、填写报销事由、 领款人员、选择报销月计划、填写发票号码、上传报销凭证(图片/PDF格式)

| 财务管理 » 财务报销        |                                                 |  |
|--------------------|-------------------------------------------------|--|
| 商机项目报销 公司报销 賽户报销 名 | <b>湖岳</b> 州                                     |  |
| 基本说明               |                                                 |  |
| * 业务人员             | 请选择业务员         * 結與規盟         个人转账         *    |  |
| * 报轴事由             | 超频率由                                            |  |
| * 领款人员             | Siit A.B.                                       |  |
| 当月计划               | 对应用计划用分                                         |  |
| * 发票号码             | <b>协调车输入另一</b> 个发票号                             |  |
| 認識性行               | 请注意,如果有多个发票号,郑可以按回车输入另外一个发票号,发票号只能为数字,字母及下胡钱组合! |  |
| Jacana ya Kata     | 点击选择题片上传                                        |  |
|                    | <b>A</b>                                        |  |
|                    |                                                 |  |

2、借款抵扣信息:如有借款则选择是否抵扣并按实际情况填写相应信息,如无

借款,则不填。

| 借款抵扣信息  | 教抵印信息   |                |            |          |         |        |  |  |  |  |  |
|---------|---------|----------------|------------|----------|---------|--------|--|--|--|--|--|
| 选择是否抵扣  | 借款事由 •  | <u> 信款金額</u> • | 偶数时间 🗣     | CHERNICH | 剩余可抵扣线数 | 本次派扣战数 |  |  |  |  |  |
|         | 投标保证金   | 15000          | 2020-09-08 | 13461.07 | 1538.93 |        |  |  |  |  |  |
| 10 🗸 奈页 | 上页 1 页页 |                |            |          |         |        |  |  |  |  |  |

3、报销单据:填写普通费用及差旅费用,如有多条明细可添加,也可删除。

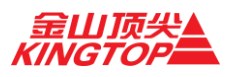

| 报销单据         |          |                 |    |      |
|--------------|----------|-----------------|----|------|
| 普通费用 差旅费用    |          |                 |    |      |
| 删除明细 添加明细    |          |                 |    |      |
| 报销科目(手上发票科目) | 替票科目     | 摘要 (简要说明表用使用情况) | 金額 | 附单据数 |
| 请择科目 *       | 请择科目     |                 |    |      |
| 人民币(大写)      |          |                 |    |      |
|              |          |                 |    |      |
|              |          |                 |    |      |
| 总金额: 0元      | 实报金额: 0元 | 冲抵金额: 0元        |    |      |

| 报销单           | 居  |                 |    |        |           |          |    |      |    |    |         |    |        |      |          |   |   |    |
|---------------|----|-----------------|----|--------|-----------|----------|----|------|----|----|---------|----|--------|------|----------|---|---|----|
| 普通费           | 8  | <sup>臣旅费用</sup> |    |        |           |          |    |      |    |    |         |    |        |      |          |   |   |    |
| <b>#</b> (19) | 月細 | 漆加明细            |    |        |           |          |    |      |    |    |         |    |        |      |          |   |   |    |
|               |    | 出差人             |    |        |           |          |    |      |    | 8  | 出差事由    |    |        |      |          |   |   |    |
|               |    |                 |    |        |           |          | 18 |      | 出業 | 計助 |         |    | 其他费用金额 |      |          |   |   |    |
|               | Bj | 间               |    | 地点     | 时间        | 地点       | 人数 | IŖ   | 金额 | 天数 | 标准补助    | 金額 | 住宿费用   | 市内交通 |          |   |   | 合计 |
|               |    |                 |    |        |           |          |    |      |    |    |         |    |        |      |          |   |   | 0  |
|               |    |                 |    |        | 合计        |          |    |      | 0  |    |         | 0  | 0      | 0    | 0        | 0 | 0 | 0  |
|               |    | 人民币             |    |        |           |          |    |      |    |    |         |    |        |      | 预借金额     | ¥ |   |    |
| 报销            | 总额 | (大写)            |    |        | 零元整       |          |    |      |    |    |         |    |        |      | 调/补全新    | ¥ |   | 0  |
|               |    |                 |    |        |           |          |    |      |    |    |         |    |        |      | 20 TI 20 | • |   | 0  |
|               |    |                 | 附自 | 自想张数合计 | (对应上方的项目) |          | 城  | 原交通: |    |    | 共       | b: |        |      |          |   |   |    |
|               |    |                 |    |        |           |          |    |      |    |    |         |    |        |      |          |   |   |    |
|               |    |                 |    |        |           |          |    |      |    |    |         |    |        |      |          |   |   |    |
| -             | Ë  | (金额: C          | 元  |        |           | 实报金额: 0元 |    |      |    | ): | 中抵金额: 0 | 元  |        |      |          |   |   |    |
| ·             |    |                 |    |        |           |          |    |      |    |    |         |    |        |      |          |   |   |    |

以上内容全部填写完,点击【流转】进入审批环节。

注意事项:总经理审批环节通过后,报销人在【我的待办】审批中【打印】报销单,然 后流转给财务会计。如果忘记【打印】先行流转,请在【财务管理】-【报销报表】中找到 该条报销,点击【查看】进入报销表单后点击【打印】。

#### 5.2 公司报销

进入方法:【财务管理】-【财务报销】,选择【公司报销】选项卡

操作方法: 1. 基本说明填写:选择转账类型、所属公司、是否签订合同、领款人员、填写 发票号码、上传报销凭证 (图片/PDF 格式)。

基本说明

| * 转账类型 | 个人转账                                                                            | ~         | 所属公司 | 北京全山顶尖科技股份有限公司 |  |  |  |  |  |
|--------|---------------------------------------------------------------------------------|-----------|------|----------------|--|--|--|--|--|
| * 签订合同 | ○ 是 ○ 否                                                                         |           | 报销事由 | 最钠事由           |  |  |  |  |  |
| * 领款人员 | 领款人员                                                                            |           |      |                |  |  |  |  |  |
| * 发票号码 | 按回车输入另一个发票号<br>诸注意,如果有多个发票号,您可以按回车输入另外一个发票号,发票号只能为数字。                           | 字母及下划线组合! |      |                |  |  |  |  |  |
| 报销凭证   | gute, Kikity Loury, BYAKEH #70577 Tokys, GARSTANDART, THA FISIERED:<br>点击选择圆片上传 |           |      |                |  |  |  |  |  |
|        | <b>6</b>                                                                        |           |      |                |  |  |  |  |  |

2.借款抵扣信息:如有借款则选择是否抵扣并按实际情况选择。

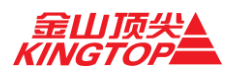

| 赫尔氏扣信息<br>———————————————————————————————————— |               |        |               |          |         |        |  |  |  |  |
|------------------------------------------------|---------------|--------|---------------|----------|---------|--------|--|--|--|--|
| 选择是否抵扣                                         | <b>祭款事由</b> ◆ | 供数金額 ◆ | <b>集款时间</b> 🔶 | 已抵扣结数    | 剩余可抵扣线数 | 本次抵扣钱数 |  |  |  |  |
|                                                | 投标保证金         | 15000  | 2020-09-08    | 13461.07 | 1538.93 |        |  |  |  |  |
| 10 > 魚页 显示第1至1条记录,共1条                          |               |        |               |          |         |        |  |  |  |  |

3.报销单据:填写普通费用及差旅费用,如有多条明细可添加,也可删除。

| 报销单据             |           |                |    |      |
|------------------|-----------|----------------|----|------|
| <b>普通费用</b> 差旅费用 |           |                |    |      |
| <b>動時明細</b> 添加明细 |           |                |    |      |
| 报销科目(手上发票科目)     | 晉票科目      | 摘要(简要说明费用使用情况) | 盒额 | 附单播数 |
| 请择科目 *           | 请择科目    ▼ |                |    |      |
| 人民币(大写)          |           |                |    |      |
|                  |           |                |    |      |
|                  |           |                |    |      |
| 总金额: 0元          | 实报金额: 0元  | 冲抵金额: 0元       |    |      |

| 制除明细         | 添加明细     |         |           |    |    |      |    |    |      |            |      |      |                |   |   |    |
|--------------|----------|---------|-----------|----|----|------|----|----|------|------------|------|------|----------------|---|---|----|
|              | 出差人      |         |           |    |    |      |    | 8  | 差事由  |            |      |      |                |   |   |    |
|              | 出发 到达 交通 |         |           |    |    |      | 51 |    | 出差   | 补助         |      |      | 其他费用金额         |   |   |    |
| et           | 0        | 地点      | 时间        | 地点 | 人数 | IŖ   | 金額 | 天数 | 标准补助 | 金額         | 住宿费用 | 市内交通 |                |   |   | 合计 |
|              |          |         |           |    |    |      |    |    |      |            |      |      |                |   |   | 0  |
|              |          |         | 合计        |    |    |      | 0  |    |      | 0          | 0    | 0    | 0              | 0 | 0 | 0  |
|              | 人民币      |         |           |    |    |      |    |    |      |            |      |      | 预借金额           | ¥ |   |    |
| <b>役</b> 稿总额 | (大写)     |         | 零元整       |    |    |      |    |    |      |            |      |      | (日内)-今朝 V      |   | 0 |    |
|              |          |         |           |    |    |      |    |    |      |            |      |      | ARD TT ALL TOC |   |   |    |
|              |          | 附单据张数合计 | (对应上方的项目) |    | 15 | 际交通: |    |    | 其f   | <u>b</u> : |      |      |                |   |   |    |
|              |          |         |           |    |    |      |    |    |      |            |      |      |                |   |   |    |

以上内容全部填写完,即可点击右下角流转进行审批。

注意事项:总经理审批环节通过后,报销人在【我的待办】审批中【打印】报销单,然 后流转给财务会计。如果忘记【打印】先行流转,请在【财务管理】-【报销报表】中找到 该条报销,点击【查看】进入报销表单后点击【打印】。

#### 5.3 客户报销

进入方法:【财务管理】-【财务报销】,选择【客户报销】选项卡 操作方法:1.基本说明填写:选择业务人员、选择转账类型、填写报销事由、领款人员、 填写发票号码、选择费用类型、填写发票号码、上传报销凭证 (图片/PDF 格式)。

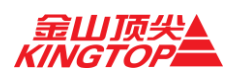

| 商机/项目报销 公司报销 各户报销 名        | 機振動                                             |  |  |  |  |  |  |
|----------------------------|-------------------------------------------------|--|--|--|--|--|--|
| 基本说明                       |                                                 |  |  |  |  |  |  |
| * 业务人员                     | 请选择业务员 * 体限类型 个人转版 *                            |  |  |  |  |  |  |
| <ul> <li>★ 报纳事由</li> </ul> | 服制事由                                            |  |  |  |  |  |  |
| <ul> <li>◆ 领款人员</li> </ul> | 杨敏人员                                            |  |  |  |  |  |  |
| * 费用类型                     | ○詞〕●个人                                          |  |  |  |  |  |  |
| * 发票号码                     | 按固车输入另一个发展号                                     |  |  |  |  |  |  |
|                            | 请注意,如果有多个发展导。您可以按照年输入另外一个发展号,发展号只能为数字,字母及下到线相合! |  |  |  |  |  |  |
| 报销凭证                       | 点击选择图片上传                                        |  |  |  |  |  |  |
|                            | <b>A</b>                                        |  |  |  |  |  |  |

2.借款抵扣信息:如有借款则选择是否抵扣并按实际情况填写相应信息,如无借款,则不填。

| 借款抵扣信息  | 苗款抵加信息  |        |            |          |         |        |  |  |  |  |
|---------|---------|--------|------------|----------|---------|--------|--|--|--|--|
| 选择是否抵扣  | 借款事由 •  | 借款金額 🗘 | 借款时间 🗘     | 已緩加緩敗    | 剩余可抵扣钱数 | 本次抵扣线数 |  |  |  |  |
|         | 投标保证金   | 15000  | 2020-09-08 | 13461.07 | 1538.93 |        |  |  |  |  |
| 10 🗸 奈页 | 上页 1 下页 |        |            |          |         |        |  |  |  |  |

3.报销单据:填写普通费用及差旅费用,如有多条明细可添加,也可删除。

| 报销单据             |        |                 |    |      |
|------------------|--------|-----------------|----|------|
| <b>普通费用</b> 差旅费用 |        |                 |    |      |
| <b>翻除时间</b> 添加明暗 |        |                 |    |      |
| 报销科目(手上发票科目)     | 替票科目   | 摘要 (論要说明费用使用情况) | 金额 | 附单据数 |
| 谢择科目 *           | 请择科目 * |                 |    |      |
| 人民币(大写)          |        |                 |    |      |
|                  |        |                 |    |      |
| 白仝硕、0元           |        | ☆近くない ○二        |    |      |
| 12AIII 1970      |        | /TIRGE 198- 075 |    |      |

| 翻除明细 | 添加明细      |          |          |    |    |      |    |    | **=* |            |      |      |        |   |   |    |
|------|-----------|----------|----------|----|----|------|----|----|------|------------|------|------|--------|---|---|----|
|      | 山差へ<br>出发 |          | 到达       |    |    | Ż    | 通  | a  | オーロ  | 补助         |      |      | 其他费用全额 |   |   |    |
| B    | 间         | 地点       | 时间       | 地点 | 人数 | 工具   | 金額 | 天数 | 标准补助 | 金額         | 住宿费用 | 市内交通 |        |   |   | 合计 |
|      |           |          |          |    |    |      |    |    |      |            |      |      |        |   |   | 0  |
|      |           |          | 合计       |    |    |      | 0  |    |      | 0          | 0    | 0    | 0      | 0 | 0 | 0  |
|      | 人民币       |          |          |    |    |      |    |    |      |            |      |      | 预借金额   | ¥ |   |    |
| 报销总额 | (大写)      |          | 零元整      |    |    |      |    |    |      |            |      |      | 退/补金制  | ¥ | ( | )  |
|      |           | 附单据张数合计( | 对应上方的项目) |    | 城  | 际交通: |    |    | 其何   | <u>1</u> : |      |      |        |   |   |    |
|      |           |          |          |    |    |      |    |    |      |            |      |      |        |   |   |    |

以上内容全部填写完,即可点击右下角流转进行审批。

注意事项:总经理审批环节通过后,报销人在【我的待办】审批中【打印】报销单,然 后流转给财务会计。如果忘记【打印】先行流转,请在【财务管理】-【报销报表】中找到 该条报销,点击【查看】进入报销表单后点击【打印】。

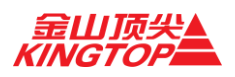

#### 5.4 分摊报销

进入方法:【财务管理】-【财务报销】,选择【分摊报销】选项卡

操作方法: 1. 基本说明填写:选择业务人员、选择转账类型、填写报销事由、领款人员、选择费用类型、填写发票号码、上传报销凭证(图片/PDF格式)。

| 同初以現日按明 公司按明 醫 | 户报销 分数 | · · · · · · · · · · · · · · · · · · ·   |                       |      |
|----------------|--------|-----------------------------------------|-----------------------|------|
| 基本说明           |        |                                         |                       |      |
|                | 振铸事由   | 162 tala cita                           |                       |      |
|                | ▶ 所属公司 | 北京金山顶尖科技股份有限公司                          |                       | v    |
|                | 转账类型   | 个人转账                                    |                       | ~    |
|                | 领款人员(  | 领款人员                                    |                       |      |
|                | 发票号码   | 拉回车输入另一个发票号                             |                       |      |
|                | 1      | 请注意,如果有多个发票号,您可以按回车输入另外一个发票号,发票号只能为数字,与 | <del>字</del> 毋及下划线组合! |      |
| *带有各业务员事总签     | 医字的图片  |                                         | 点击选择图片上传              |      |
|                |        |                                         | 4                     |      |
| 报销单据           |        |                                         |                       |      |
| 添加明细 删除明细      |        |                                         |                       |      |
| 分興的            | 仲美     | 业务员/部门                                  | 摘要(简要说明费用使用情况)        | 金额   |
| 人民币(大写)        |        |                                         |                       | 单语张数 |

2.报销单据:填写费用,如有多条明细可添加,也可删除。

| 报销单据      |        |          |            |      |         |               |        |      |        |
|-----------|--------|----------|------------|------|---------|---------------|--------|------|--------|
| 添加明细 删除明细 |        |          |            |      |         |               |        |      |        |
| 分輝种类      |        | 业务员 / 部门 |            |      | 拍到      | 長(簡要说明費用使用情况) |        | 1    | 主额     |
| 人民币(大写)   |        |          |            |      |         |               |        | 单据张数 |        |
|           |        |          |            |      |         |               |        |      |        |
| 总金额: 0元   |        | 实报金额: 0元 |            |      | 冲抵金额: 0 | 元             |        |      |        |
| 借款抵扣信息    |        |          |            |      |         |               |        |      |        |
| 选择是否抵制    | 借款事由 🔷 | 備改金額     | \$         | 偏致时间 | ÷       | 已抵扣线数         | 利余可抵扣性 | 8X   | 本次抵扣线数 |
| 表中数据为空    |        |          |            |      |         |               |        |      |        |
| 10 > 奈页   |        | 豊示第0至0   | 祭记录, 共 0 条 |      |         |               |        |      | 上页 下页  |
|           |        |          |            |      |         |               |        |      |        |
|           |        |          |            |      |         |               |        |      | 流转 取消  |

3.借款抵扣信息:如有借款则选择是否抵扣并按实际情况填写相应信息,如无借款,则不填。 以上内容全部填写完,即可点击右下角流转进行审批。

注意事项:总经理审批环节通过后,报销人在【我的待办】审批中【打印】报销单,然 后流转给财务会计。如果忘记【打印】先行流转,请在【财务管理】-【报销报表】中找到 该条报销,点击【查看】进入报销表单后点击【打印】。

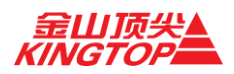

#### 5.5 申请报销月计划

进入方法:【财务管理】-【申请报销月计划】

操作方法:基本信息:填写申请名称。

费用表单:选择项目、招待费用、礼品费用、差旅费用。

1、基本说明: "\*" 为必填项, 据实填写相关说明。

2、费用表单: "\*" 为必填项, 据实填写相关信息, 可插入多个费用列表。

插入费用列表形成一条记录 (可多次)。

| 财务管理 »申请报销月 | 计划   |     |      |       |          |        |      |      |    |
|-------------|------|-----|------|-------|----------|--------|------|------|----|
| 基本信息        |      |     |      |       |          |        |      |      |    |
| 申请名称生       | 申请名称 |     |      |       | 月度*:     | 月度     |      |      | =  |
| 息计*:        | 0    |     |      |       |          |        |      |      |    |
|             |      |     |      |       |          |        |      |      |    |
| 费用表单        |      |     |      |       |          |        |      |      |    |
| 项目*:        | 项目   |     |      | ¥     | 客户*:     | 客户     |      |      |    |
| 联系人*:       | 联系人  |     |      |       | 联系方式*:   | 联系方式   |      |      |    |
| 招待费:        | 0    |     |      |       | 差旅费:     | 0      |      |      |    |
| 礼品费:        | 0    |     |      |       | 项目说明:    | 项目情况说明 |      |      |    |
| 台计金额*:      | 0    |     |      |       | + 插入费用列表 |        |      |      |    |
|             |      |     |      |       |          |        |      |      |    |
| 费用列表        |      |     |      |       |          |        |      |      |    |
| 项目名称        | 客户名称 | 联系人 | 联系方式 | 招待赛   | 差旅费      | 礼品奏    | 项目情况 | 合计金额 | 操作 |
|             |      |     |      |       |          |        |      |      |    |
|             |      |     |      |       |          |        |      |      |    |
|             |      |     |      | +1696 | * 取制     |        |      |      |    |

以上内容全部填写完成,点击流转进行审批。

### 5.6 公司借款

进入方法:【财务管理】-【公司借款】

操作方法:基本说明:选择申报类型、填写借款事由、选择所属公司、选择转账类型、填写 领款人、还款时间。

借款单据:选择借款科目,填写摘要,金额,附单据数。

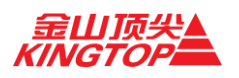

| 财务管理 »财务借款 |        |       |             |              |       |       |      |
|------------|--------|-------|-------------|--------------|-------|-------|------|
| 创建借款流程     |        |       |             |              |       |       |      |
| 项目借款 公司借款  |        |       |             |              |       |       |      |
| 基本说明       |        |       |             |              |       |       |      |
|            | ★ 申请类型 | 公司借款  | Ŕ           | ~ * <u>*</u> | 借款事由  | 事由    |      |
|            | * 所屬公司 | 北京金山  | 山顶尖科技股份有限公司 | ~ *\$        | 转账类型  | 个人转账  | ~    |
|            | * 领款人员 | 领款人员  |             |              |       |       |      |
|            | * 还款时间 | 预计还款  | 时间          | * 2          | 签订合同( | ○是 ○否 |      |
|            | 发票号码   | 发票号码  |             |              |       |       |      |
| 借款单据       |        |       |             |              |       |       |      |
| 删除明细 添加明细  |        |       |             |              |       |       |      |
| 信款科目       | 1      |       | 消费          | 金額           |       |       | 附单遮数 |
| 选择费用类型     |        | *     |             |              |       |       |      |
| 人民币(大写)    |        |       |             |              |       |       |      |
| ,          |        |       |             |              |       |       |      |
|            | 总金額    | 1: 0元 |             |              |       |       |      |
|            |        |       |             |              |       |       |      |
|            |        |       |             | (時) 取(消)     |       |       |      |

以上信息全部填写完成,即可点击【流转】进行审批。

### 5.7 项目借款

进入方法:【财务管理】-【项目借款】

操作方法:基本说明:选择申报类型、填写借款事由、选择所属公司、选择转账类型、填写领款人、选择业务人员、选择项目、还款时间、是否签订合同。

1、基本说明: "\*" 为必填项, 据实填写相关说明。

2、借款单据:选择费用类型,填写相应说明,可添加或删除明细。

| 项目借款公司借款          |         |       |           |    |           |        |        |      |   |
|-------------------|---------|-------|-----------|----|-----------|--------|--------|------|---|
| 基本说明              |         |       |           |    |           |        |        |      |   |
|                   | • 申请关型  | 项目借   | Ϋ́.       |    | ~         | * 转账类型 | 个人转账   |      | ~ |
|                   | * 借款事由  | 事由    |           |    |           |        |        |      |   |
|                   | * 领款人员  | 领款人员  | ł         |    |           |        |        |      |   |
|                   | • 业务人员  | 周瑜(zł | nouyu)    | х  | ¥         | * 还款时间 | 预计还款时间 |      |   |
|                   | *选择项目   | 深圳电   | 信云仲裁云存储项目 |    |           |        |        | х    | * |
|                   | * 签订合同( | 0是0   | ) 否       |    |           | 发票号码   | 发票号码   |      |   |
| 借款单据              |         |       |           |    |           |        |        |      |   |
| <b>那</b> 餘明细 添加明细 |         |       |           |    |           |        |        |      |   |
|                   | 事由      |       | 内容        |    |           | 金額     |        | 附单据数 |   |
| 选择费用类型            |         | *     |           |    |           |        |        |      |   |
| 人民币(大写)           |         |       |           |    |           |        |        |      |   |
|                   |         |       |           |    |           |        |        |      |   |
| MARE              |         |       |           | 70 | 编科资       |        | =7.00  |      |   |
| - 0<br>- 0        |         |       |           | 0  |           |        | 0      |      | 1 |
|                   |         |       |           |    |           |        |        |      |   |
|                   | 总金额     | 瓦: 0元 |           |    |           |        |        |      |   |
|                   |         |       |           |    |           |        |        |      |   |
|                   |         |       |           |    | 1011 B011 |        |        |      |   |

以上信息全部填写完成,即可点击【流转】进行审批。

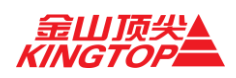

### 5.8 回款池

进入方法:【财务管理】-【回款池】

操作方法:回款池页面展示本人所有回款,可通过选择客户名称、汇款时间、回款金额进行搜索,选择回款种类(项目回款、借款回款、能源回款)勾选相关信息点击【确认】。

| 春户名称 高 | 户名称                        | 回款         | <b>Dia</b> tatio            | 回款金額         | 回款全额     |                 | 史末 里2       | E                |       |         |           |                   |         |                 |
|--------|----------------------------|------------|-----------------------------|--------------|----------|-----------------|-------------|------------------|-------|---------|-----------|-------------------|---------|-----------------|
|        | 客户名称                       | ٥          |                             | ٥            | 8        | t£107 €         | 8           | 2.44类            | 808   |         | 关键字查询     | 項目名               | 际/借款理由  | 提 <b>们</b> :    |
| 中国石油化  | 工股份有限公司大<br>研究院            | ;连石油化工     | 2020-12-3                   | 1            | 19       | 95662           | ✓项目回該       | 款 借款回款<br>5週回款   | *     |         | 输入关键字     |                   |         | <b>∕</b> 953.   |
|        | 业务员                        | •          | 項目名称 🔶                      | 项目编码         | ñ 🕈      | 客户              |             | 内部编码             |       | 合同金額    | 开票总额      | 回致总额              | 未回放金額   | 创建时间 单          |
|        | 周瑜                         | 2          | 航武则试2020-09-11              | ZY2020091114 | 44700020 | 北京英國            | 料技          | ZY-1             |       | 1       | 0         | 0                 | 1       | 2020-09-11      |
|        | 周瑜                         | 武警指        | 挥学院数字校园建设项目                 | ZY2020070909 | 91100038 | 上海杭恩科技有         | 有限公司        | ZY-3872743       |       | 3872743 | 0         | 308000            | 3564743 | 2020-07-09      |
|        | 周瑜                         | 星牌网络       | 轻重空间环境智能控制项目                | ZY2019032214 | 41500011 | 星牌网络科技          | 有限公司        | ZYC15840         |       | 15840   | 13000     | 3000              | 12840   | 2019-03-22      |
|        | 周瑜                         | 病実担        | 描管理系统接口开发项目                 | ZY20190114   | 120757   | 清华大学玉贝          | 泉医院         | ZYC10000         |       | 10000   | 10000     | 0                 | 10000   | 2019-01-14      |
|        | 周瑜                         | 改善力学<br>息智 | 条件-实训基地建设-卫生信<br>管理专业实训基地建设 | ZYC5861      | 176      | 北京信息职业          | 支术学院        |                  |       | 586716  | 586716    | 107696            | 479020  | 2018-12-04      |
|        | 周瑜                         | 深圳         | 电信云仲戴云存储项目                  | ZYCO         |          | 中国电信股份有降<br>分公司 | 喂公司深圳<br>]  | ZY-0             |       | 0       | 581846.26 | 933706.4800000001 | 0       | 2018-12-01      |
|        |                            | 显示         | 10 🗸 项结果                    |              |          |                 | 显示策         | 1 至 6 项结果,;      | 共 6 项 |         |           |                   |         | 页 1 页1          |
| 北京豊富   | 京藝富強質做计算机系统有限公司 2020-12-30 |            |                             |              | 85       | 50000           | _ 项目回:<br># | 款 _ 借款回款<br>2原回款 | ¥     |         | 输入关键字     |                   |         | <b>≥ 105</b> 8. |
| 上別     | 摩福加油站有限                    | 公司         | 2020-12-2                   | 9            | 5        | 5850            | _ 项目回#      | 版 借款回款<br>2)原回款  | *     |         | 输入关键字     |                   |         | <b>₽</b> 996X   |

#### 5.9 项目季度跟进表

进入方法:【财务管理】-【项目季度跟进表】

操作方法:1.选择【汇总表】查看商机汇总信息。

2.选择【现有商机明细表】查看概率超过 60%商机。

3.选择【已签约项目明细表】查看中标或成单项目。

汇总表:

| 10# F | 现有简机明细表 | 已签约项目明编    | 198      |       |      |          |      |       |         |       |         |       |    |        |         |       |      |
|-------|---------|------------|----------|-------|------|----------|------|-------|---------|-------|---------|-------|----|--------|---------|-------|------|
| 部门 *  | 业务员▼ 0  | · 查询 🛛 🕱 🗉 | 199      |       |      |          |      |       |         |       |         |       |    |        |         |       |      |
|       |         |            | 年度任务(万元) |       |      | 利润任务(万元) |      | 销售任务证 | 已达成(万元) | 利润任务已 | 已达成(万元) |       |    | 現有60%以 | 上商机(万元) |       |      |
| 1843  | 105.0   | 保庭目标       | 平衡目標     | 冲射目标  | 保庭目标 | 平衡目标     | 冲射目标 | 已达成   | 达成率(%)  | 毛利润   | 达成率(%)  | Q1    | Q2 | Q3     | Q4      | 商机合计  | 印刷合计 |
| 1     |         | 0          | 0        | 0     | 0    | 0        | 0    | 0     | 0.00    | 0     | 0.00    | 0     | 0  | 0      | 0       | 0     | 0    |
| 2     | 1.00    | 0          | 0        | 0     | 0    | 0        | 0    | 0     | 0.00    | 0     | 0.00    | 0     | 0  | 0      | 0       | 0     | 0    |
| 3     | 100     | 0          | 0        | 0     | 0    | 0        | 0    | 0     | 0.00    | 0     | 0.00    | 0     | 0  | 0      | 0       | 0     | 0    |
| 4     |         | 0          | 0        | 0     | 0    | 0        | 0    |       |         |       |         |       | 0  | 0      | 0       |       |      |
| 5     | 1.1     | 0          | 0        | 0     | 0    | 0        | 0    | 0     | 0.00    | 0     | 0.00    | 0     | 0  | 0      | 0       | 0     | 0    |
| 6     |         | 0          | 0        | 0     | 0    | 0        | 0    | 0     | 0.00    | 0     | 0.00    | 0     | 0  | 0      | 0       | 0     | 0    |
|       | 劉门合计    | 4,000      | 5,000    | 7,000 | 500  | 600      | 800  | 35.33 | 1.00    | 7.49  | 1.00    | 602.2 | o  | o      | o       | 602.2 | 24   |

现有商机明细表:

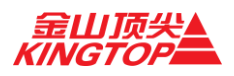

| 汇总表 現有商机 | 明細囊 已签约       | 项目明细衷 |                                         |      |           |         |                       |            |    |
|----------|---------------|-------|-----------------------------------------|------|-----------|---------|-----------------------|------------|----|
| 部门 - 业务员 | t <b>Q</b> 查询 | 2 重置  |                                         |      |           |         |                       |            |    |
| 业务员      | 序号            | 客户名称  | 项目名称                                    | 项目描述 | 项目金额(元)   | 毛利润(元)  | 成单概率                  | 預计结单日      | 其他 |
| 100      | 1             |       |                                         |      | 0         | 0       |                       |            |    |
| 本年小计     | (60%+)        |       |                                         |      | 0         | 0       |                       |            |    |
| 100      | 1             |       |                                         |      | 0         | 0       |                       |            |    |
| 本年小计     | (60%+)        |       |                                         |      | 0         | 0       |                       |            |    |
|          | 1             |       |                                         |      | 0         | 0       |                       |            |    |
| 本年小计     | (60%+)        |       |                                         |      | 0         | 0       |                       |            |    |
|          | 1             |       | 100000000000000000000000000000000000000 |      |           | 0       | 4级 (高于80%、低于<br>100%) | 2021-01-22 |    |
| 100      | 2             |       |                                         |      |           |         | 子<br>80%J             | 2021-01-21 |    |
| 本年小计     | (60%+)        |       |                                         |      | 6.021.980 | 240.000 |                       |            |    |

#### 已签约项目明细表:

| 汇总表 现有商机明细 | 读 已签约项目 | 目明细表 |      |                       |                       |     |    |
|------------|---------|------|------|-----------------------|-----------------------|-----|----|
| 部门 - 业务员 - | Q 查询    | 3 東西 |      |                       |                       |     |    |
| 业务员        | 序号      | 客户名称 | 項目名称 | 项目金额(元)               | 毛利润(元)                | 结单日 | 其他 |
|            | 1       |      |      | 0                     | 0                     |     |    |
| 本年小计(      | 60%+)   |      |      | 0                     | 0                     |     |    |
|            | 1       |      |      | 0                     | 0                     |     |    |
| 本年小计(      | 60%+)   |      |      | 0                     | 0                     |     |    |
|            | 1       |      |      | 0                     | 0                     |     |    |
| 本年小计(      | 60%+)   |      |      | 0                     | 0                     |     |    |
|            | 1       |      |      |                       |                       |     |    |
| 本年小计(      | 60%+)   |      |      | and the second second | and the second second |     |    |
|            | 1       |      |      | 0                     | 0                     |     |    |
| 本年小计(      | 60%+)   |      |      | 0                     | 0                     |     |    |
|            | 1       |      |      | 0                     | 0                     |     |    |
| 本年小计(      | 60%+)   |      |      | 0                     | 0                     |     |    |
| 部门台        | itt     |      |      | 353,250.3             | 74,902.92             |     |    |

### 6. 采购管理

### 6.1 采购追加

进入方法:【采购管理】-【采购追加】

操作方法:可通过选择业务员、项目名称、项目编号查询具体项目的采购追加。

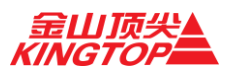

| 米购管理 »米购值加                        |                      |             |       |                                                                       |         |                 |
|-----------------------------------|----------------------|-------------|-------|-----------------------------------------------------------------------|---------|-----------------|
| 业务员* 项目名称                         | 项目编号:项目编号            | Q 查询 3 重直   |       |                                                                       |         |                 |
| 項目名称 キ                            | 項目编码 🗘               | 内部编码 🔶      | 业务员 🗧 | ・ 追加原因 ・                                                              | 审批状态 🔶  | 司章              |
| 北京联合大学政府采购戴尔王作站                   | ZYG20201127151700016 | ZYG-49150   | 赵永刚   | 技术服务是由北京联翔电子科<br>技有限公司负责完成。                                           | 审批中     | Qéž             |
| 瀛海成人布线施工                          | LMY20190717080500038 | LMY29770    | 李明扬   | 中心机房地板追加,最终合同<br>额142212                                              | 审批通过    | Qéđ             |
| 武警指挥学院数字校园建设项目                    | ZY20200709091100038  | ZY-3872743  | 周瑜    | 我们自己没有开发能力,并且<br>时间要求比较紧                                              | 审批通过    | Qitter          |
| 清华大学超融合存储系统采购项目                   | LZY20191118093600053 | LZY-795000  | 刘志宇   | 合作项目, 税差、专家费、标<br>书费及项目相关费用已经找温<br>丽萍核算完成, 后期以现金形<br>式返回。             | 审批通过    | Qăt             |
| 北京市房山区公共安全视频监控建设联网应用<br>项目 (雪亮工程) | LGH20190731153200054 | LGH15205104 | 李国华   | 施工需要                                                                  | 审批通过    | Qēā             |
| 2001                              | ZNA5120000           |             | 赵楠    | 合作项目服务费用。                                                             | 审批通过    | Qéž             |
| 北京市房山区公共安全视频监控建设联网应用<br>项目 (雪亮工程) | LGH20190731153200054 | LGH15205104 | 李国华   | 因为以前是两个支臂,现在客<br>户要求改为一个,所以第二个<br>支臂的握像头都按在第一个支<br>臂上,所以还需要采购电源<br>线。 | 审批通过    | Qáž             |
| 北京市房山区公共安全视频监控建设联网应用<br>项目(雪亮工程)  | LGH20190731153200054 | LGH15205104 | 李国华   | 進加                                                                    | 审批通过    | Q <sub>查吞</sub> |
| 平谷区化工厂幼儿园集采外设备项目                  | X5J20191010091300047 | XSJ247863   | 後少军   | 因用户对碧水源产品外观功能<br>不满意。故变更为现在因里使<br>用的饮水机产品,原产品做退<br>货处理。               | 审批通过    | QEE             |
| 数据机房建设项目                          | ZQY5400000           | ZQY5400000  | 张强元   | 数据迁移漏报                                                                | 审批通过    | Qēā             |
| 显示第 1 至 10 条记录, 共 153 条           |                      |             |       | 上页 1 2 3 4                                                            | 5 16 下页 | 10 🗸 象页         |

点击【查看】可项目的基本信息、原货物清单、所需费用、追加物品、项目收益、追加 原因及领导的审批意见。

点击【查看计算公式】可查看税金、税差、质保风险、项目预估毛利润、项目预估利润、项目预估毛利率、项目预估利润率的计算公式。

| 追加物品   |      |                |    |        |      |                |           |         |              |          |
|--------|------|----------------|----|--------|------|----------------|-----------|---------|--------------|----------|
| 序号     | 货物名称 | 规格型号           | 数量 | 单位     | 成本单价 | 成本总价           | 销售单价      | 销售总价    | 采购质保年限       | 销售合同质保年限 |
| 2      |      |                |    |        |      |                | D         | 0       | 1            | 1        |
| 3      | 1000 |                |    |        |      | 100            | 0         | 0       | 1            | 1        |
|        | 1000 | 1.00           |    |        |      | 1000           | 0         | 0       | 1            | 1        |
| 5      |      | 1000           |    |        |      |                | 0         | 0       | 1            | 1        |
| 项目收益   |      | 达日泰住长期         |    | 医月藤社利素 |      | 成日發化子利潤        | 10        | 1菜/1子台牌 | 520 <b>4</b> | CIENTIA  |
| 变更前合;  | +    | 9(CED7(1017)/) |    | 18.4   |      | 10(EDXIL-0797) | <u>بر</u> | 18.4    | 0132         | 0.00     |
| 变更后合词  | +    |                |    | 15.9   |      |                |           | 15.9    |              | 0.00     |
| 差异合计   | it i |                |    | -2.50  |      |                |           | -2.50   |              | 0.00     |
| 查看计算公式 |      |                |    |        |      |                |           |         |              |          |
|        |      |                |    |        |      |                |           |         |              |          |
| 追加原因   |      |                |    |        |      |                |           |         |              |          |
|        |      |                |    |        |      |                |           |         |              |          |

### 6.2 备货项目

进入方法:【采购管理】-【备货项目】

操作方法:通过选择项目编码、项目名称、业务员名称查询具体采购订单数据报表。点击【查看备货单】,查看该项目下所有备货单。

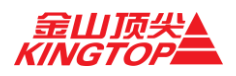

脅 首页 → 财务 → 备估管理

#### 使用手册

| 业务员 * 项目名称: 项目名称          | 项目编号: 项目编号           | Q.搜索 20世田      |      |           |               |          |
|---------------------------|----------------------|----------------|------|-----------|---------------|----------|
| 項目名称 🔶                    | 項目編码 ◆               | <b>客户</b>      | 业务员  | ◆ 預算金額(元) | • (MREIN)FI • | 1841     |
| 方正非版软件购置                  | YX20190716083500049  | 北京価値致速料技发展有限公司 | 杨旭   | 81900     | 2019-07-16    | @ 查查查答货单 |
| 研放平均                      | YX20191211172500008  | 交通运输部机关文印室     | 杨旭   | 16000     | 2019-12-11    | · 查查查探信单 |
| 中国地质数书馆运维项目               | LHP20190722092500002 | 中国地质图书馆        | 刘师周期 | 14000     | 2019-07-22    | ●查查指指当单  |
| 武警指挥字院数字校图建设项目            | ZY20200709091100038  | 上海杭恩科技有限公司     | 周編   | 3872743   | 2020-07-09    | ● 查查看留份单 |
| 零星采购                      | ZY20201015135700011  | 南勢部配額许可证率务局    | 周瑜   | 1200      | 2020-10-15    | ●查查普普雷单  |
| 学前教育专业实验室建设设备             | RJH20200805171800032 | 中條女子字院         | 任金华  | 589536    | 2020-08-05    | ●查查器资单   |
| 劳动关系学院智慧教室项目              | RJH20200805172500002 | 中国劳动关系学院       | 任金华  | 2500000   | 2020-08-05    | @ 查查指该单  |
| 唐山交警支队                    | G5Q20200519123800005 | 唐山交管支队         | 耿树泉  | 9140000   | 2020-05-19    | @ 查石装货单  |
| 章歌乐院                      | G5Q20201224085700003 | 邯郸市东方教育科技有限公司  | 耿树泉  | 2100      | 2020-12-24    | @ 查查音音资单 |
| 务技术用房配套信息网络和安防系统工(進<br>加) | GSQ20190624084600009 | 丰宁满族自治县公安局     | 耿树泉  | 160000    | 2019-06-24    | @ 查看報貨作  |
| 示第 1 至 10 条记录,共 113 条     |                      |                |      | 上页 1 2 3  | 4 5 12 下页     | 0 - 余页   |

| 项目名称 🔍         | 項目編号 🔶              | 東京名称 🔶        | 批次号 🗢               | 息金織 🗣   | \$K.8.       | 操作  |
|----------------|---------------------|---------------|---------------------|---------|--------------|-----|
| 武警指挥学院数字校园建设项目 | ZY20200709091100038 | 武警指挥学院项目服务器备货 | ZY20200709091100038 | 280643  | 已通过          | Q点音 |
| 武警指挥学院数字校园建设项目 | ZY20200709091100038 | 武警指挥学院项目备货单   | ZY20200709091100038 | 3592100 | 已通过          | Q查查 |
| 显示第1至2条记录,共2条  |                     |               |                     | 上页      | 1 下页 10 ~ 祭页 |     |

#### 点击【查看】, 查看备货单详细信息及审批意见。

| <b>\$</b> 号                                                                                                    | 貨物名称                                   | 規格型号                               | - Rill                                  | 单位                                                                                                 | 而本华价                                                                                                    | 咸本总价                             | 語售单价                      | 销售总价                                                        | 采购质保年限                                                 | 帕普合体 |
|----------------------------------------------------------------------------------------------------|----------------------------------------|------------------------------------|-----------------------------------------|----------------------------------------------------------------------------------------------------|----------------------------------------------------------------------------------------------------|----------------------------------|---------------------------|-------------------------------------------------------------|--------------------------------------------------------|------|
| 1                                                                                                    | 教务教学管理系统                               | 无                                  | 1                                       | Ŧ                                                                                                  | 1260000                                                                                                    | 1260000                          | 2540000                   | 2540000                                                     | з                                                      |      |
| 2                                                                                                    | 星环极速大数据平台                              | Transwarp Data Hub V6.0            | 4                                       | *                                                                                                  | 210000                                                                                                    | 840000                           | 249900                    | 999600                                                      | 1                                                      | )    |
| 3                                                                                                    | 操作系统                                   | Asianux Server Linux 7.0           | 4                                       | Ŧ                                                                                                  | 6000                                                                                                    | 24000                            | 11800                     | 47200                                                       | 3                                                      |      |
| 4                                                                                                    | 网络交换机                                  | S5735-S24T4X                       | 1                                       | 台                                                                                                  | 5300                                                                                                    | 5300                             | 5300                      | 5300                                                        | 3                                                      |      |
| 111                                                                                                    |                                        |                                    |                                         |                                                                                                    |                                                                                                    | 2129300.00                       |                           | 3592100.00                                                  |                                                        |      |
| h: 項目预估<br>见                                                                                                    | 5利減:1294513.27元(不含质采风险                 | : 项目预结利率:36.0%; 项目预结毛利测:           | 294513.27元(不                            | (全成(保风险)                                                                                           | ;项目预估毛利率:3                                                                                                    | 6.0%:总税金:168286.                 | 73元:总质保风脸 <mark>?</mark>  | 6653-68 <mark>元:重要计算公</mark>                                | ¢.                                                     |      |
| t: 項目预估<br>100                                                                                                    | \$\$1]漂1294513.27元(不会演绎风险<br>(本能人员     | :项目预结和率36.0%;项目预结毛和测;              | 294513.27元(不                            | (合质保风险)<br>审批                                                                                      | :项目预结毛利率:3                                                                                                    | 6.0%: 燈稅金:168286.<br>#EM         | 73元: 总质保风脸 <mark>。</mark> | 8653.00 元: 查查计算公:<br>本批空見                                   | £                                                      |      |
| +: 項目预估<br>「见                                                                                                    | 5和)第1294513.27元(不会质保风险<br>中能人员         | : 第日括法书/峰-36.0%: 第日括法考判(項)         | 294513.27元(不<br>33:31                   | 合质保风险) 审批4 2020-                                                                                   | ;项目预估毛利率:3<br><b>加加间</b><br>09-11 08:53:31                                                                                                    | 6.0%; 总税金:168286.<br><b>菲B</b> 於 | 73元: 总质保风险 7              |                                                             | s.                                                     |      |
| +: 項目預告<br>「见<br>」<br>(副紀環                                                                                                    | 5和1時1294513.27元(不会測傷(风)检<br>本能人詞<br>魔途 | - 第日括法书(中:36.0%) 第日括法考判(明)<br>     | 294513.27元(不<br>33:31<br>53:31          | 合成保风险) 市間4 2020-                                                                                   | ;项目预估毛利率;3<br><b>达时间</b><br>09-11 08:53:31<br>09-11 08:55:40                                                                                                    | 6.0%: 总税金:168286.                | 73元 息质偏风脸 2               | 200300元 宣告计算公式<br>申註空見<br>项目9月30日初発<br>完成程、先正示英<br>育了、付款等時間 | 3、清晰的会现还没走<br>清晰的会现还没走<br>合同到了声明是行。                    |      |
| <ol> <li>: 項目預估:</li> <li>: 項目預估:</li> <li>: (計量:</li> <li>: (計量:</li> <li>: (1 = 1)</li> <li>: (1 = 1)</li> <li: (1="1)&lt;/li"> <li>:</li></li:></ol> | 5和1時1294513.27元(不会測傷(风)位               | - 第日括信书(4年:36.0%) 7月日5月信号书(3月)<br> | 294513.27元(不<br>33:31<br>33:31<br>35:40 | <ul> <li>会商保风地)</li> <li>申請</li> <li>2020-</li> <li>2020-</li> <li>2020-</li> <li>2020-</li> </ul> | :项目预结毛利率:3<br><b> <u> </u> <b> </b><br/><b> </b><br/><b> </b><br/><b> </b><br/><b> </b><br/><b> </b><br/><b> </b><br/><b> </b><br/><b> </b><br/><b> </b><br/><b> </b><br/><b> </b><br/><b> </b><br/><b> </b><br/><b> </b><br/><b> </b><br/><b> </b><br/><b> </b><br/><b> </b><br/><b> </b><br/><b> </b></b><br><b> </b><br><b> </b> | 6.0%: 息税金:168286.                | 73元 总质强风险 2               |                                                             | 成<br>. 高潮的由同店设造<br>. 现在现在<br>. 现在是一般中国委<br>. 成用到了面面进行。 |      |

### 6.3 按订单、供应商分组报表

【采购管理】-【按订单、供应商分组报表】

通过选择项目编码、项目名称、供应商编码、供应商名称、采购订单号查询具体采购订 单数据报表。

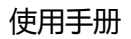

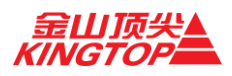

### 7. 运营管理

### 7.1 公章借用

进入方法【运营管理】-【公章借用】

操作方法:选择项目、选择公章类型、填写借用事由、使用说明、上传附件。填写完成 即可点击【流转】进行审批。

| 基本信息   |           |        |                                                 |            |
|--------|-----------|--------|-------------------------------------------------|------------|
| 项目:    | · 濾选择项目 * |        | 说明:使用樊型为'杨书(合作项目)'、'杨书(非合作项目)'、' 验收文件'时,项目为必选项。 |            |
| 项目编号:  | 项目编号      | 项目类型:  | 项目关型                                            |            |
| 合作项目:  |           |        |                                                 |            |
| 业务员:   | 业务员       | 春户名称:  | 載/ <sup>2</sup> 名除                              |            |
|        |           |        |                                                 |            |
| 申请信息   |           |        |                                                 |            |
| 公章类型*: | 公章 ~ ~    | 借用事由*: | 验收文件 🗸                                          |            |
| 借用时间*: |           | 还回时间*: |                                                 |            |
| 使用说明*: | 60193609  |        |                                                 |            |
| 附件:    |           | 点击选择文件 | ŧ                                               |            |
|        |           | 2      |                                                 |            |
|        |           |        |                                                 |            |
|        |           |        |                                                 |            |
| 公章借用台账 |           |        |                                                 | <b>2</b> ~ |
|        | 30        | 转返回    |                                                 |            |

### 7.2 公章使用

进入方法【运营管理】-【公章使用】

操作方法:选择项目、选择公章类型、填写使用事由、使用说明、上传附件。填写完成即可 点击【流转】进行审批。

| 基本信息   |                     |             |                                |     |
|--------|---------------------|-------------|--------------------------------|-----|
| 项目:    | 请选择项目               |             | 说明:使用类型为"项目相关"、"验收文件"时,项目为必选项。 |     |
| 项目编号:  | 项目编号                | 项目类型:       | 项目类型                           |     |
| 合作项目:  |                     |             |                                |     |
| 业务员:   | <b>业务员</b>          | 客户名称:       | 南户名称                           |     |
|        |                     |             |                                |     |
| 申请信息   |                     |             |                                |     |
| 公章类型*: | 公章 ~                | 使用事由*:      | 验教文件                           |     |
| 使用时间*: | 2021-01-26 18:33:24 | 使用说明*:      | (8E/H54249)                    |     |
| 附件*:   |                     | 点击选择文件      |                                |     |
|        |                     | -           |                                |     |
|        |                     |             |                                |     |
|        |                     |             |                                |     |
| 公育借用台账 |                     |             |                                | 0 v |
|        |                     |             |                                |     |
|        | iα.                 | <b>转 返回</b> |                                |     |

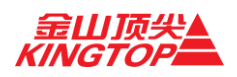

#### 7.3 工单费用

进入方法【运营管理】-【工单费用】

操作方法:选择业务员、接单人、项目、工单类型、工单开始时间、工单结束时间条件查询 工单详细信息。当鼠标移动到售前费用发生变化即显示该项费用所包含的详细信息;

| 业务员 🕶 🗌 接 | 単人▼ 请选择项目▼ 请选择工单类型                      | → 工单开始时间 |       | 曲 工单结束时间 |        | 自ても    | C ⊞⊞ 土按: | <b>运</b> 资条件下载人工费用 |         |          |          |
|-----------|-----------------------------------------|----------|-------|----------|--------|--------|----------|--------------------|---------|----------|----------|
| 业务员       | 项目名称                                    | 售前费用     | 研发总费用 | 研发已考费用   | 研发未考费用 | 项目总费用  | 项目已考费用   | 项目未考费用             | 技术服务总裁用 | 技术服务已考费用 | 技术服务未考费用 |
| 李明扬       | 跑试项目一                                   |          |       |          |        | 386575 | 376675   | 9900               |         |          |          |
| 寧明扬       | 温控门                                     |          |       |          |        | 550    |          | 550                |         |          |          |
| 亭明扬       | 北京市大兴区公安分局                              |          |       |          |        | 3850   |          | 3850               |         |          |          |
| 李明扬       |                                         |          |       |          |        |        |          |                    | 62475   |          | 62475    |
| 李明扬       | 被輸站多媒体项目追加                              |          |       |          |        |        |          |                    | 0       |          | 0        |
| 李明扬       | 温拉门                                     |          |       |          |        |        |          |                    |         |          |          |
| 寧明扬       | 兴丰大街红绿灯                                 |          |       |          |        |        |          |                    | 6050    |          | 6050     |
| 亭明扬       | 永华实验学校pc故睡处理                            |          |       |          |        |        |          |                    | 0       |          | 0        |
| 李明扬       | 天宮院小学广播故障维修                             |          |       |          |        |        |          |                    | 1100    |          | 1100     |
| 李明扬       | 盧海三幼同緒、电话项目                             |          |       |          |        |        |          |                    | 0       |          | 0        |
| 李明杨       | 北京市大兴区教委装备站学校教室多媒体设备项                   |          |       |          |        |        |          |                    |         |          |          |
|           | 目、计算机项目                                 |          |       |          |        |        |          |                    |         |          |          |
| 寧明扬       | 实验二小大兴实验学校 锐捷无线ap调试,刘丽<br>185 1423 9811 |          |       |          |        |        |          |                    | 1650    |          | 1650     |
| 廖明扬       | 大兴300台电脑装系统                             |          |       |          |        |        |          |                    | 550     |          | 550      |
| 廖明扬       | 北京市大兴区第一中学西校区多媒体设备采购项目                  |          |       |          |        | 1150   |          | 1150               |         |          |          |
| 李明扬       | 装置站计算机、多媒体项目                            |          |       |          |        |        |          |                    | 2050    |          | 2050     |
|           |                                         |          |       |          |        |        |          |                    |         |          |          |

### 7.4 物品申领

进入方法:【运营管理】-【物品申领】

操作方法:选择费用所属、选择项目、物品种类、物品名称、填写申请数量、领取人,点击 【插入申请列表】,形成一条申请记录(可多次),填写申请理由。点击【提交申请】进入审 批流程。

| 管理 » 申领物品 |           |    |         |          |       |    |    |    |
|-----------|-----------|----|---------|----------|-------|----|----|----|
| 品基本信息     |           |    |         |          |       |    |    |    |
| 费用所属*:    | 项目        |    | ~       | 項目*: 请   | 请选择项目 |    |    |    |
| 物品种类*:    | 礼品        |    | ~       | 物品名称*: 请 | 选择物品  |    |    | *  |
| 规格型号*:    | 规格型号      |    |         | 单位*: 单位  |       |    |    |    |
| 数量*:      | 数量        |    | 库存:     | 单价*: 单位  |       |    |    |    |
| 领取人:      | 业务员       |    | ▼ + 插入F | 申请列表     |       |    |    |    |
|           |           |    | 图片列表    |          |       |    |    |    |
|           | 編略图       |    |         | 文件大小     |       |    | 操作 |    |
|           |           |    |         |          |       |    |    |    |
| 青列表       |           |    |         |          |       |    |    |    |
|           | 种美        | 名称 | 規格型号    | 单位       | 数量    | 单价 | 息約 | 操作 |
| 申译        | 青金額合计(元): | 0  |         |          |       |    |    |    |
|           |           |    |         |          |       |    |    |    |
| 青理由       |           |    |         |          |       |    |    |    |
| 输入申请理由    |           |    |         |          |       |    |    |    |
|           |           |    |         |          |       |    |    |    |

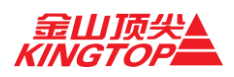

### 7.5 投标网站及 CA 网站借用

进入方法:【运营管理】-【投标网站及 CA 网站借用】

操作方法:选择项目、项目所属区域、网站名称、选择借用事由、使用时间、预计归还 时间,填写完成后点击【提交申请】,进入审批流程。

| 申请信息   |                |          |              |  |  |  |  |  |  |
|--------|----------------|----------|--------------|--|--|--|--|--|--|
| 项目*:   | 请选择项目 *        | 项目所属区域*: | <b>遠辺坪</b> ~ |  |  |  |  |  |  |
| 项目编号:  | 项目编号           | 项目类型:    | 项目关型         |  |  |  |  |  |  |
| 合作项目:  |                | 春户名称:    | 客户名称         |  |  |  |  |  |  |
| 网站名称*: | · 满选择做用的网站     | CA:      |              |  |  |  |  |  |  |
| 网址:    | <b>P</b> Btb上  | 借用事由*:   | 诸选择 く        |  |  |  |  |  |  |
| 使用时间*: |                | 预计归还时间*: |              |  |  |  |  |  |  |
|        |                |          |              |  |  |  |  |  |  |
|        | 25.0中的 all all |          |              |  |  |  |  |  |  |